## 3.3 ใดอะล๊อกเมนูย่อย

## 3.3.1 ไดอะล๊อก Project Info

3.3.1.1 ใดอะล๊อก Project Info (Project)

| Project Info                    |                | ×              |
|---------------------------------|----------------|----------------|
| Project Cus                     | stomer Company |                |
| <u>N</u> ame<br><u>S</u> ubname |                |                |
| <u>C</u> ode                    |                |                |
| Date                            | 07-02-2002     | <u>U</u> pdate |
| <u>R</u> emarks                 |                | ×<br>V<br>V    |
| <u>D</u> esigner                |                |                |
|                                 | OK             | Cancel         |

รูปที่ 3.12 ใดอะล๊อก Project Info (Project)

| Name     | หน้าที่คือ | ชื่อชิ้นงาน        |
|----------|------------|--------------------|
| Subname  | หน้าที่คือ | ชื่อย่อยของชิ้นงาน |
| Code     | หน้าที่คือ | รหัสชิ้นงาน        |
| Date     | หน้าที่คือ | วันที่             |
| Remark   | หน้าที่คือ | ข้อสังเกตุ         |
| Designer | หน้าที่คือ | ผู้ออกแบบ          |

3.3.1.2 ใดอะล๊อก Project Info (Customer)

| Project Info     |         |    | ×      |
|------------------|---------|----|--------|
| Project Customer | Company |    |        |
| <u>N</u> ame     |         |    |        |
| Lode             |         |    |        |
| hepresentative   | 1       |    |        |
|                  |         |    |        |
|                  |         |    |        |
|                  |         |    |        |
|                  |         |    |        |
|                  |         |    |        |
|                  |         |    |        |
|                  |         |    |        |
|                  |         | ОК | Cancel |

รูปที่ 3.13 ใดอะล๊อก Project Info (Customer)

| Name           | หน้าที่คือ | ชื่อลูกค้า |
|----------------|------------|------------|
| Code           | หน้าที่คือ | รหัสลูกค้า |
| Representative | หน้าที่คือ | ชื่อตัวแทน |

# 3.3.1.3 ใดอะล๊อก Project Info (Company)

| Project Info            | ×         |
|-------------------------|-----------|
| Project Customer        | Company   |
| <u>N</u> ame<br>Address |           |
| -                       |           |
|                         |           |
|                         |           |
|                         |           |
| <u>E</u> mail           |           |
| Tele <u>p</u> hone      | Browse    |
| <u>F</u> ax             |           |
| <u>T</u> elex           |           |
|                         |           |
|                         | OK Cancel |

รูปที่ 3.14 ใดอะล๊อก Project Info (Company)

| Name      | หน้าที่คือ | ชื่อบริษัท           |
|-----------|------------|----------------------|
| Address   | หน้าที่คือ | ที่อยู่บริษัท        |
| Email     | หน้าที่คือ | จดหมายอิเล็กทรอนิกส์ |
| Telephone | หน้าที่คือ | เบอร์ โทรศัพท์       |
| Fax       | หน้าที่คือ | เบอร์แฟกส์           |
| Telex     | หน้าที่คือ | รหัสไปรษณีย์         |

## 3.3.2 ใดอะล๊อก ใดอะล๊อก Project Option

3.3.2.1 ใดอะล๊อก ใดอะล๊อก Project Option (General)

| Project Options                                                                                                    | X      |
|----------------------------------------------------------------------------------------------------|--------|
| General 2D View 3D View 2D Scaling 3D Scali                                                                                                    | ing    |
| General       2D View       3D View       2D Scaling       3D Scaling         Calculations       Image: Solid scale scale scal | ng     |
|                                                                                                    |        |
| OK                                                                                                    | Cancel |

รูปที่ 3.15 ใดอะล๊อก Project Option (General)

| Save sults                | หน้าที่คือ บันทึกผลที่ได้จากการคำนวณ         |  |
|---------------------------|----------------------------------------------|--|
| Luminare splitup          | หน้าที่คือ ชคเชยความผิดพลาดของแสงจากการคำนวณ |  |
|                           | ซึ่งเกิดจากช่องว่างขนาดของควงโคมให้ดู        |  |
|                           | เหมือนจุดเล็กๆเหมือนๆกัน                     |  |
| Project Mantenance Factor | หน้าที่คือ กำหนดตัวประกอบการทำความสะอาด (MF) |  |

# 3.3.2.2 ใดอะล๊อก Project Option (2D View)

| Project Options           |                   | ×      |
|---------------------------|-------------------|--------|
| General 2D View 3D View 2 | 2D Scaling 3D Sca | ling   |
| Show                      |                   |        |
| Luminaires                | 🔽 <u>G</u> rids   |        |
| ✓ Luminaire Code          | 🔽 <u>F</u> ields  |        |
| ✓ Luminaire Legend        | ☑ Drawings        |        |
| Aiming Arrows             |                   |        |
| Deservers                 |                   |        |
|                           |                   |        |
|                           |                   |        |
|                           |                   |        |
|                           |                   |        |
|                           |                   |        |
|                           | Πκ                | Cancel |
|                           |                   | Cancer |

รูปที่ 3.16 Project Option (2D View)

| Luminair        | หน้าที่คือ | เลือกให้แสดงควงโคม                   |
|-----------------|------------|--------------------------------------|
| Luminair Code   | หน้าที่คือ | เลือกให้แสดงรหัสดวงโคม               |
| Luminair Legend | หน้าที่คือ | เลือกให้แสดงรายการดวงโคมที่ใช้ในโครง |
|                 |            | งานปัจจุบัน                          |
| Aiming Arrow    | หน้าที่คือ | เลือกให้แสดงลูกศรพุ่งไปยังตำแหน่งจุด |
|                 |            | หมาย                                 |
| Observers       | หน้าที่คือ | เลือกให้แสดงจุดอ้างอิง               |
| Obstacles       | หน้าที่คือ | เลือกให้แสดงสิ่งกีดขวาง              |
| Grid            | หน้าที่คือ | เลือกให้แสดง Grid                    |
| Fields          | หน้าที่คือ | เลือกให้แสดง ถนน                     |
| Drawing         | หน้าที่คือ | เลือกให้แสดงภาพวาด                   |
|                 |            |                                      |

## 3.3.2.3 ใดอะล๊อก Project Option (3D View)

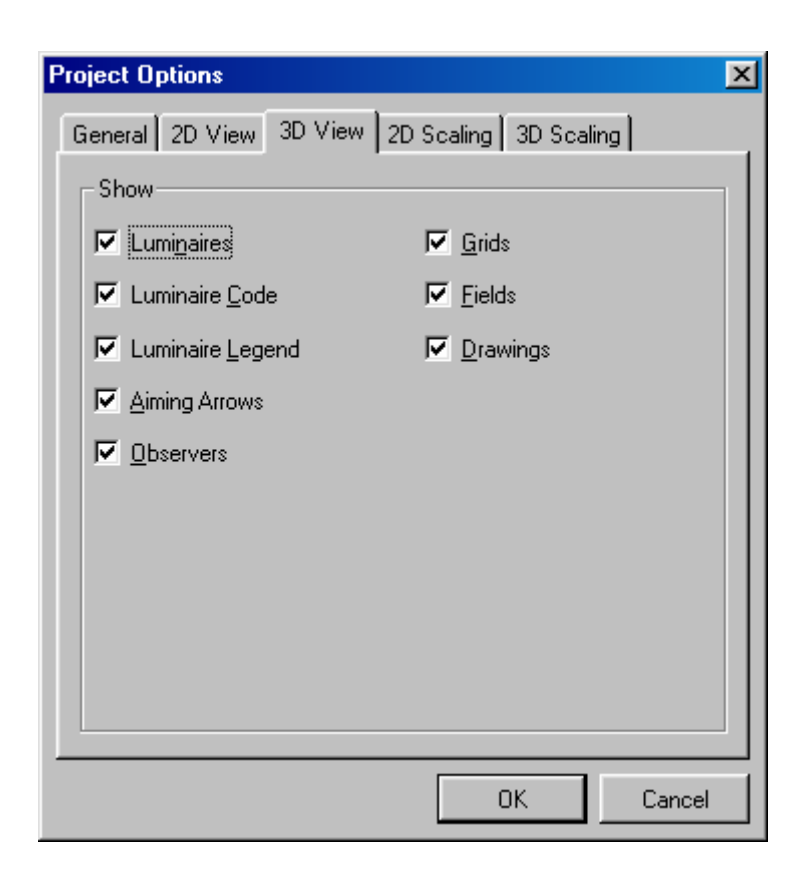

รูปที่ 3.17 ใดอะล๊อค Project Option (3D View)

| Luminair        | หน้าที่คือ | เลือกให้แสดงควงโคม                   |
|-----------------|------------|--------------------------------------|
| Luminair Code   | หน้าที่คือ | เลือกให้แสดงรหัสดวงโคม               |
| Luminair Legend | หน้าที่คือ | เลือกให้แสดงรายการดวงโคมที่ใช้ในโครง |
|                 |            | งานปัจจุบัน                          |
| Aiming Arrow    | หน้าที่คือ | เลือกให้แสดงลูกศรพุ่งไปยังตำแหน่งจุด |
|                 |            | หมาย                                 |
| Observers       | หน้าที่คือ | เลือกให้แสดงจุดอ้างอิง               |
| Obstacles       | หน้าที่คือ | เลือกให้แสดงสิ่งกีดขวาง              |
| Grid            | หน้าที่คือ | เลือกให้แสดง Grid                    |
| Fields          | หน้าที่คือ | เลือกให้แสดง ถนน                     |
| Drawing         | หน้าที่คือ | เลือกให้แสดงภาพวาด                   |

# 3.3.2.4 ใดอะล๊อก Project Option (2D Scaling)

| Project Options    |            |           |          | X      |
|--------------------|------------|-----------|----------|--------|
| General 2D View    | 3D View    | 2D Scalin | g 3D Sca | ling   |
| - Minimum Report 9 | icale      |           |          |        |
|                    | <u>1</u> : | 25.0      | •        | 1      |
| - Sizing           |            |           |          |        |
| C <u>E</u> ull     |            |           |          |        |
| © <u>Z</u> oomed   |            |           |          |        |
| Factor             | 1.000      |           |          |        |
| • <u>B</u> ound    | ×          | Y         | z        |        |
| Lower left         | -0.38      | -1.50     | -0.45    |        |
| Upper right        | 7.88       | 31.50     | 9.45     |        |
|                    |            |           |          |        |
|                    |            |           |          |        |
|                    |            |           | OK       | Cancel |

รูปที่ 3.18 Project Option (2D Scaling)

| Minimum Report Scale | หน้าที่คือ | กำหนดอัตราส่วนต่ำสุดของรายงาน         |
|----------------------|------------|---------------------------------------|
| Sizing               |            |                                       |
| Full                 | หน้าที่คือ | ใช้อัตราส่วนสูงสุด                    |
| Bound                | หน้าที่คือ | กำหนดขนาดโดยใช้ตำแหน่ง มุมซ้ายล่างและ |
|                      |            | มุมขวาบน                              |
|                      |            |                                       |

| Minimum Report   | Scale      |      |          |  |
|------------------|------------|------|----------|--|
|                  | <u>1</u> : | 25.0 | <u>-</u> |  |
| Sizing           |            |      |          |  |
| C <u>F</u> ull   |            |      |          |  |
| C <u>Z</u> oomed |            |      |          |  |
| Fagtor           | 1.000      |      |          |  |
| Bound            | ×          | Y    | z        |  |
| Lower left       | 1.00       | 2.00 | 0.00     |  |
| Upper right      | 4.00       | 4.00 | 0.00     |  |
|                  |            |      |          |  |

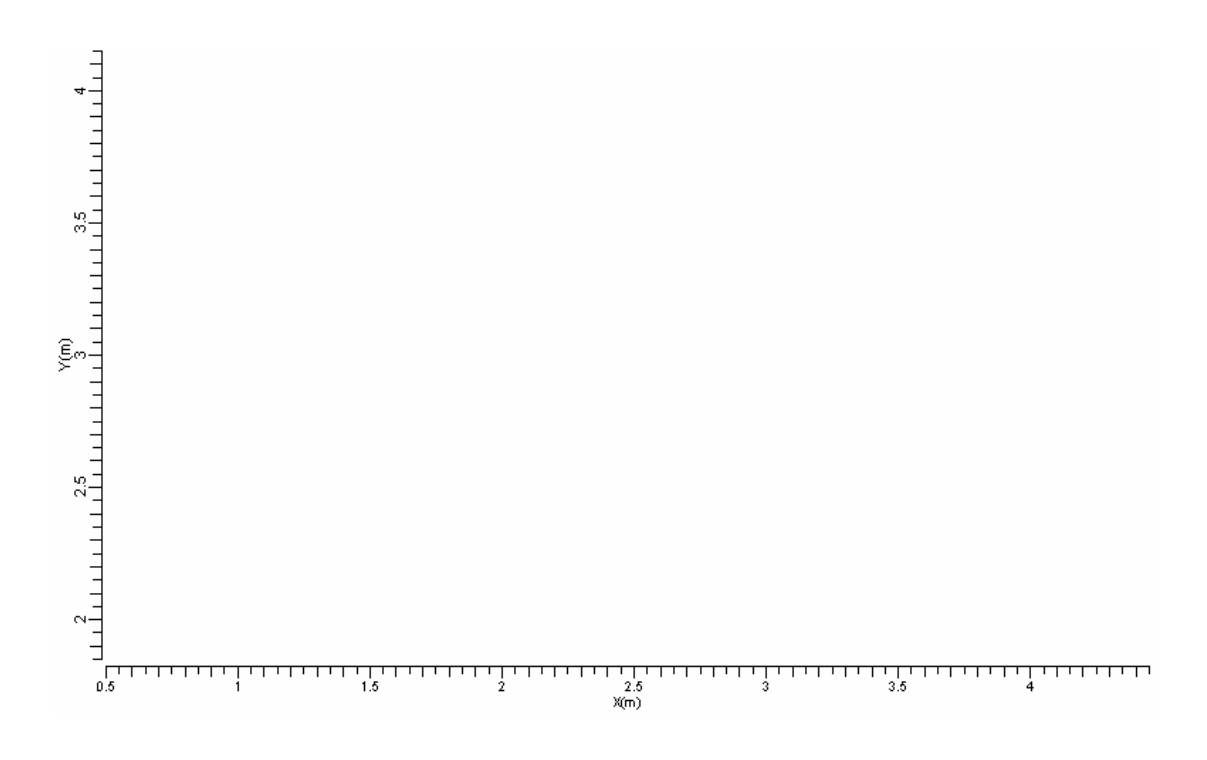

รูปที่ 1.19 Project Option (2D Scaling) – Bound Lower Left 0,0,0 Uper Right 0,0,0

## 3.3.2.5 ใดอะล๊อค Project Option (3D Scaling)

| Project Options  |         |            |           | ×      |
|------------------|---------|------------|-----------|--------|
| General 2D View  | 3D View | 2D Scaling | 3D Scalir | ng     |
| _ Sizing         |         |            |           |        |
| C <u>E</u> ull   |         |            |           |        |
| © <u>Z</u> oomed |         |            |           |        |
| Fagtor           | 1.000   |            |           |        |
| • Bound          | ×       | Y          | z         |        |
| Lower left       | -0.38   | -1.50      | -0.45     |        |
| Upper right      | 7.88    | 31.50      | 9.45      |        |
|                  |         |            |           |        |
|                  |         |            |           |        |
|                  |         |            |           |        |
|                  |         |            |           |        |
|                  |         |            |           |        |
|                  |         |            | OK .      | Cancel |

รูปที่ 3.20 Project Option (3D Scaling)

Full

Bound

หน้าที่คือ ใช้อัตราส่วนสูงสุด หน้าที่คือ กำหนดขนาดโดยใช้ตำแหน่ง มุมซ้ายล่างและ มุมขวาบน

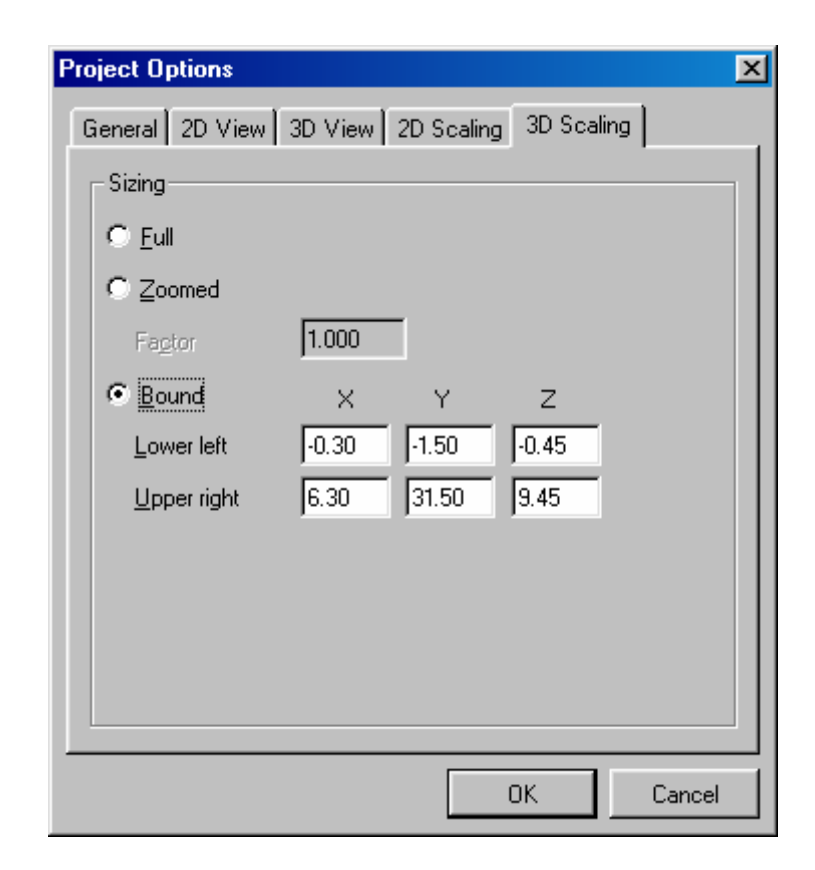

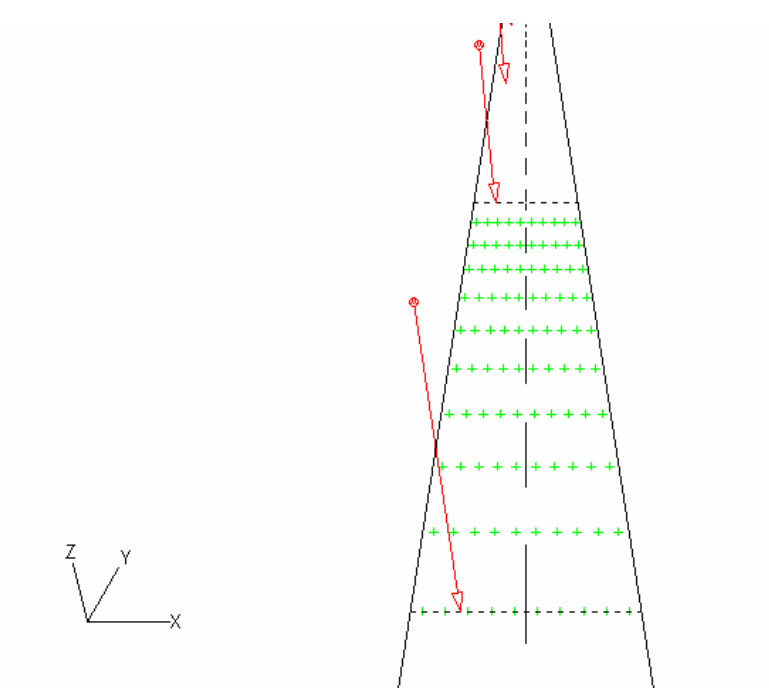

รูปที่ 3.21 Project Option (3D Scaling) Bound

| Project Options  |         |            |           | ×      |
|------------------|---------|------------|-----------|--------|
| General 2D View  | 3D View | 2D Scaling | g 3D Scal | ing    |
| Sizing           |         |            |           |        |
| C <u>F</u> ull   |         |            |           |        |
| C <u>Z</u> oomed |         |            |           |        |
| Fagtor           | 1.000   | ]          |           |        |
| • Bound          | ×       | Y          | z         |        |
| Lower left       | -1.30   | -2.50      | -0.45     |        |
| Upper right      | 10.30   | 35.50      | 9.45      |        |
|                  |         |            |           |        |
|                  |         |            |           |        |
|                  |         |            |           |        |
|                  |         |            |           |        |
|                  |         |            |           |        |
|                  |         |            | OK        | Cancel |

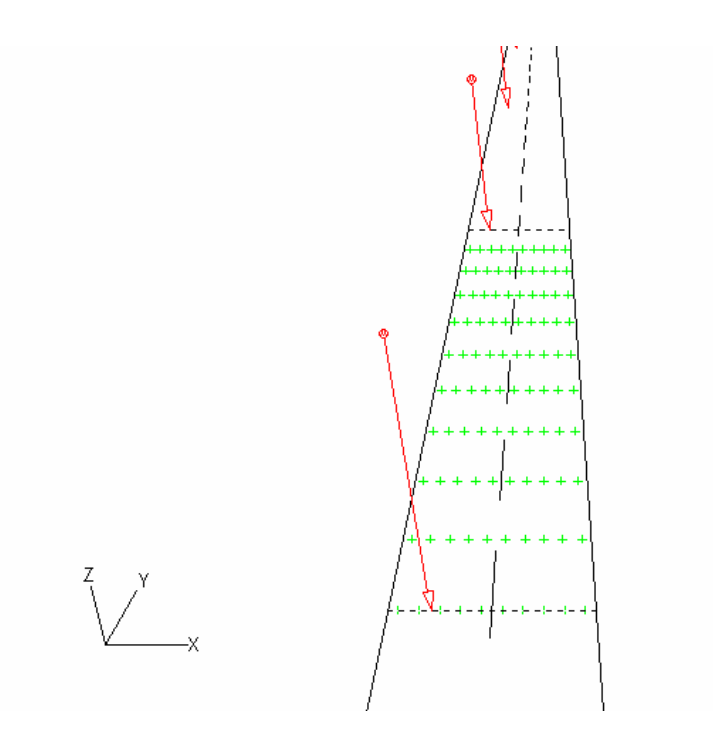

รูปที่ 3.22 Project Option (3D Scaling) Bound

## 3.3.3 ใดอะล๊อค Profile

3.3.3.1 ใดอะล๊อค Profile (Option)

| Profile                                                                                                    |                                                     | X         |
|----------------------------------------------------------------------------------------------------|-----------------------------------------------------|-----------|
| Options Requirements                                                                                                    |                                                     |           |
| Options       Requirements         Driving <ul> <li>Bight-hand Side</li> <li>Left-hand Side</li> <li>Requirements Usage</li> <li>None</li> <li>Single Level</li> <li>Dual Level</li> <li>Cost Calculation</li> </ul> | Road Position<br>Front Left<br>⊻ 0.00 m<br>⊻ 0.00 m |           |
|                                                                                                    |                                                     |           |
|                                                                                                    | (                                                   | JK Cancel |

รูปที่ 3.23 Profile (Option)

| Driving            | หน้าที่คือ | ทຳการเลือกการขับรถ           |
|--------------------|------------|------------------------------|
| Requirements Usage | หน้าที่คือ | กำหนดการออกแบบสิ่งที่ต้องการ |
| Road Position      | หน้าที่คือ | กำหนดตำแหน่งของถนน           |
| Cost Calculation   | หน้าที่คือ | คำนวณต้นทุนการออกแบบ         |

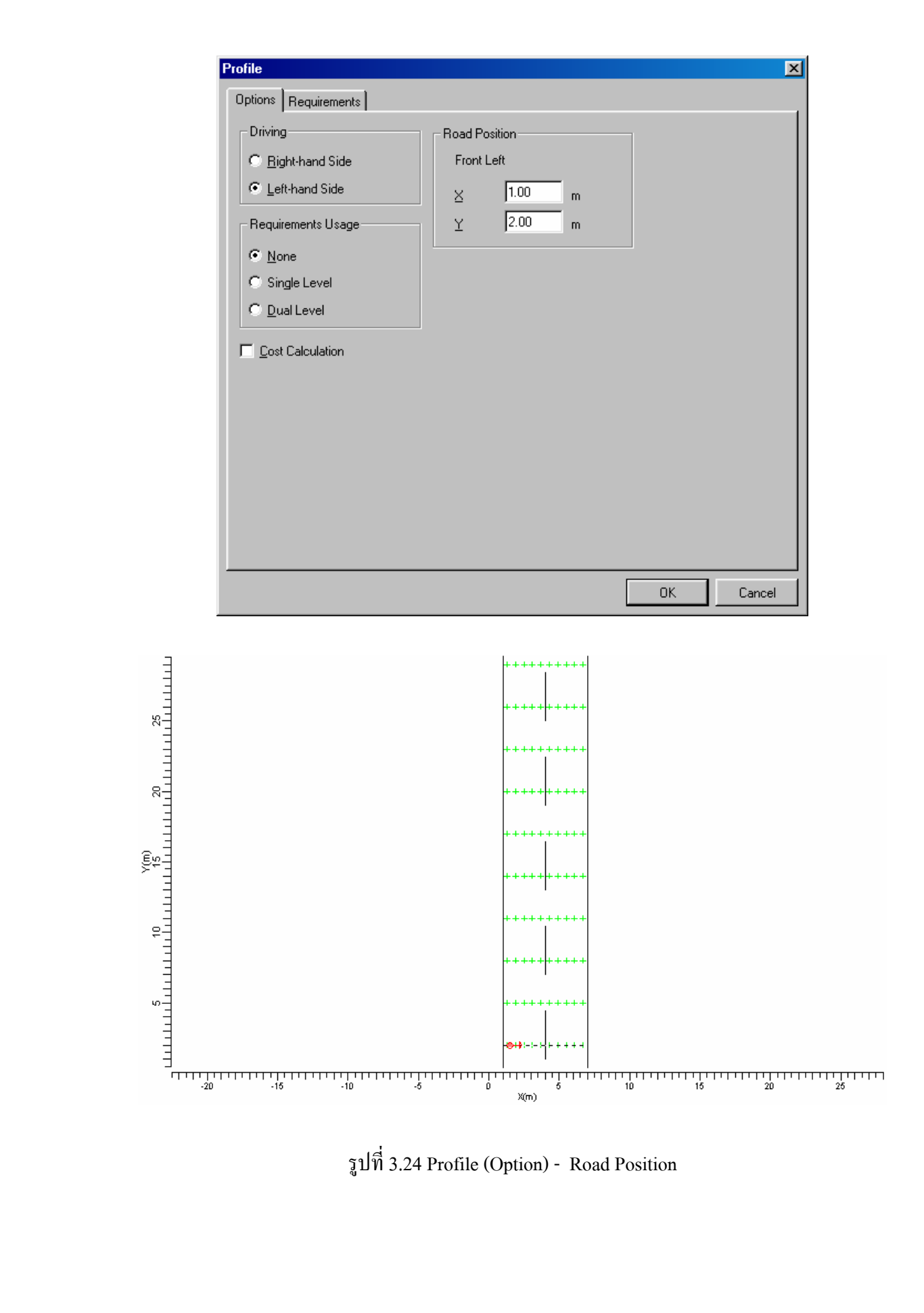

รูปที่ 3.24 Profile (Option) - Road Position

## 3.3.3.2 ใดอะล๊อก Profile (Requirements)

| Profile                  |            |                 |                 | ×        |
|--------------------------|------------|-----------------|-----------------|----------|
| Options Requirements     | 1          |                 |                 |          |
|                          | '          |                 |                 | 1        |
| Name Ex                  | am         |                 |                 |          |
| Grid Method Gr           | id Method1 | Observer Method | Middle of Lanes |          |
|                          |            |                 |                 |          |
|                          | Compute    |                 |                 | <u> </u> |
| Lave                     |            |                 |                 |          |
| L min                    | <b>1</b>   |                 |                 |          |
| Limax                    | <u>×</u>   |                 |                 |          |
| L min/max                |            |                 |                 |          |
| L min/ave                | <u> </u>   |                 |                 | <u> </u> |
| UI worst                 |            |                 |                 |          |
| Ulall                    | <b>Z</b>   |                 |                 |          |
| TI (%)                   | <b>Z</b>   |                 |                 |          |
| G                        |            |                 |                 |          |
| Eh ave                   |            |                 |                 |          |
| Eh min                   |            |                 |                 |          |
| Eh max                   |            |                 |                 |          |
| Eh min/max               |            |                 |                 |          |
| Eh min/ave               |            |                 |                 | <b>•</b> |
| <u>O</u> pen <u>S</u> av | ve As      |                 |                 |          |
|                          |            |                 | ОК              | Cancel   |

# รูปที่ 3.25 ใดอะล๊อค Profile (Requirements)

| Name            | หน้าที่คือ | กรอกชื่อการออกแบบ      |
|-----------------|------------|------------------------|
| Grid Method     | หน้าที่คือ | เลือกกริดการออกแบบ     |
| Observer Method | หน้าที่คือ | เลือกให้แสดงจุดอ้างอิง |
| L ave           | หน้าที่คือ | เลือกให้แสดง L ave     |
| L min           | หน้าที่คือ | เลือกให้แสดง L min     |
| L max           | หน้าที่คือ | เลือกให้แสดง L max     |
| L min/max       | หน้าที่คือ | เลือกให้แสดง L min/max |
| L min/ave       | หน้าที่คือ | เลือกให้แสดง L min/ave |
|                 |            |                        |

| UI worst   | หน้าที่คือ | เลือกให้แสดง UI worst   |
|------------|------------|-------------------------|
| UI all     | หน้าที่คือ | เลือกให้แสดง UI all     |
| TI (%)     | หน้าที่คือ | เลือกให้แสดง TI (%)     |
| G          | หน้าที่คือ | เลือกให้แสดง G          |
| Eh ave     | หน้าที่คือ | เลือกให้แสดง Eh ave     |
| Eh min     | หน้าที่คือ | เลือกให้แสดง Eh min     |
| Eh max     | หน้าที่คือ | เลือกให้แสดง Eh max     |
| Eh min/max | หน้าที่คือ | เลือกให้แสดง Eh min/max |
| Eh min/ave | หน้าที่คือ | เลือกให้แสดง Eh min/ave |
|            |            |                         |

# 3.3.4 ใดอะล๊อค Schemes Editor

| << So       Carriageway     Single Carri       Central Reserve     Image: Contral Reserve       Road Width     Image: Contral Reserve       Number of Lanes     Reflection Table       Reflection Table     Asphalt Cli       Q0 of Table     Image: Contral Reserve       Luminaire Type     SOS203/15       Installation     Single Side | sheme1 >><br>ageway •<br>1.00<br>7.50<br>2<br>E C2 •<br>0.070<br>00T FG P.5 1 •<br>d Left |
|----------------------------------------------------------------------------------------------------|-------------------------------------------------------------------------------------------|
| Carriageway Single Carri<br>Central Reserve<br>Road Width<br>Number of Lanes<br>Reflection Table Asphalt Cli<br>Q0 of Table<br>Luminaire Type SGS203/15<br>Installation Single Side                                                                                                    | iageway •<br>1.00<br>7.50<br>2<br>E C2 •<br>0.070<br>00T FG P.5 1 •                       |
| Central Reserve<br>Road Width<br>Number of Lanes<br>Reflection Table<br>Q0 of Table<br>Luminaire Type SQS203/15<br>Installation Single Side                                                                                                    | 1.00<br>7.50<br>2<br>E C2<br>0.070<br>00T FG P.5 1                                        |
| Road Width       Number of Lanes       Reflection Table       Q0 of Table       Luminaire Type       SOS203/15       Installation       Single Side                                                                                                    | 7.50<br>2<br>C2 •<br>0.070<br>00 FG P.5 1 •                                               |
| Number of Lanes           Reflection Table         Asphalt Cll           Q0 of Table         Image: Cll Cll Cll Cll Cll Cll Cll Cll Cll Cl                                                                                                    | 2<br>EC2 •<br>0.070<br>OT FG P.5 1 •                                                      |
| Reflection Table         Asphalt Cll           Q0 of Table                                                                                                    | E C2  0.070 0T FG P.5 1                                                                   |
| Q0 of Table<br>Luminaire Type SGS203/15<br>Installation Single Side                                                                                                    | 0.070<br>0TFGP.5 1 🔻                                                                      |
| Luminaire Type SGS203/15<br>Installation Single Side                                                                                                    | OTFGP.5 1 👻                                                                               |
| Installation Single Side                                                                                                    | dloff 🚽                                                                                   |
| Height                                                                                                    | u Leit                                                                                    |
| r loight                                                                                                    | 9.00                                                                                      |
| Spacing                                                                                                    | 30.00                                                                                     |
| Overhang                                                                                                    | 0.50                                                                                      |
| Tilt90                                                                                                    | 5.0                                                                                       |
| Lave                                                                                                    | 1.74                                                                                      |
| Lmin                                                                                                    | 0.94                                                                                      |
| Lmax                                                                                                    | 2.48                                                                                      |
| L min/ave                                                                                                    | 0.54                                                                                      |
| UI-1                                                                                                    | 0.80                                                                                      |
| UI-2                                                                                                    | 0.76                                                                                      |
| TI (%)                                                                                                    | 7.5                                                                                       |
| SR-left                                                                                                    | 0.52                                                                                      |
| SR-right                                                                                                    | 0.46                                                                                      |

# รูปที่ 3.26Schemes Editor

Carriageway

# หน้าที่คือ กำหนดถนนที่ใช้ในการออกแบบ

| Road Width       | หน้าที่คือ | กำหนดความกว้างของถนน              |
|------------------|------------|-----------------------------------|
| Number Of Lanes  | หน้าที่คือ | กำหนดจำนวนช่องวิ่งของถนน          |
| Reflection Table | หน้าที่คือ | กำหนดอัตราการสะท้อนตามมาตรฐาน     |
| Q0 of Table      | หน้าที่คือ | การกำหนดคุณภาพของการสะท้อน        |
| Luminaire Type   | หน้าที่คือ | กำหนดโคมหลอดที่ใช้ในการออกแบบ     |
| Installation     | หน้าที่คือ | กำหนดการวางแนวหลอด                |
| Height           | หน้าที่คือ | กำหนดความสูงของเสา                |
| Spacing          | หน้าที่คือ | กำหนดระยะห่างของเสา               |
| Overhang         | หน้าที่คือ | กำหนดความยาวของการยื่นโคมออกมา    |
| Tilt 90          | หน้าที่คือ | กำหนดมุมของโคมหลอดที่ทำในแนวระดับ |
|                  |            |                                   |

# 3.3.5 <sup>1</sup>ดอะล๊อก Application Fields

| Application Fields | ×                  |
|--------------------|--------------------|
| Application Fields |                    |
|                    | <u>A</u> dd ▼      |
|                    | <u>C</u> hange     |
|                    | Du <u>p</u> licate |
|                    | Delete             |
|                    |                    |
|                    |                    |
| Close              |                    |

รูปที่ 3.27 Application Fields

| Add       | หน้าที่คือ | ทำการเลือกถนนมาตรฐานให้กับโครงงาน |
|-----------|------------|-----------------------------------|
| Change    | หน้าที่คือ | เปลี่ยนคุณสมบัติต่างๆของถนน       |
| Duplicate | หน้าที่คือ | ทำการเพิ่มถนนที่เลือกอีกหนึ่งถนน  |
| Delete    | หน้าที่คือ | ทำการลบถนนที่เลือก                |

## 3.3.5.1 ใดอะล๊อก Application Fields (Add)

| Add Single Carriageway                                                                      | × |
|---------------------------------------------------------------------------------------------|---|
| Name     Single Carriageway       Width     7.50     m       Length     40.00     m         |   |
| ⊠     0.00     m     Botation     0.0     deg       Y     0.00     m       Z     0.00     m |   |
| Number of Lanes 2                                                                           |   |
| OK Cancel                                                                                   |   |

รูปที่ 3.28 ใดอะล๊อค Application Fields (Add)

| Name                             | หน้าที่คือ | กรอกชื่อถนน                       |
|----------------------------------|------------|-----------------------------------|
| Width                            | หน้าที่คือ | กรอกความกว้างของถนน               |
| Length                           | หน้าที่คือ | กรอกความยาวของถนน                 |
| Centre Position (ตำแหน่งจุดศูนย์ | กลาง)      |                                   |
| Х                                | หน้าที่คือ | กรอกตำแหน่งจุดศูนย์กลางในแนวแกน X |
| Y                                | หน้าที่คือ | กรอกตำแหน่งจุดศูนย์กลางในแนวแกน Y |
| Ζ                                | หน้าที่คือ | กรอกตำแหน่งจุดศูนย์กลางในแนวแกน Z |
| Rotation                         | หน้าที่คือ | กรอกตำแหน่งมุม                    |
| Number Of Lanes                  | หน้าที่คือ | กำหนดจำนวนช่องวิ่ง                |
| Zoom in                          | หน้าที่คือ | ขยายภาพมุมมองของถนน               |
| Zoom out                         | หน้าที่คือ | ย่อภาพมุมมองของถนน                |

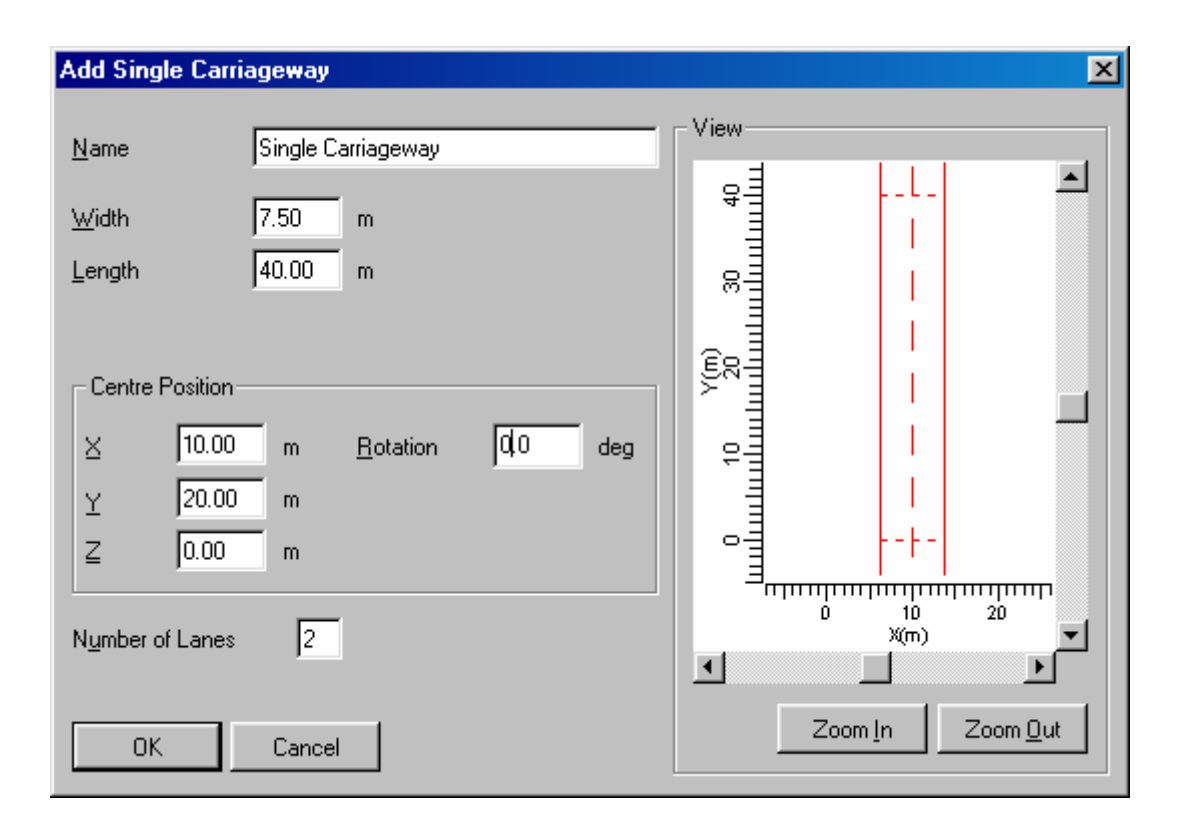

รูปที่ 3.29 ใดอะล๊อก Application Fields (Add) - Centre Position

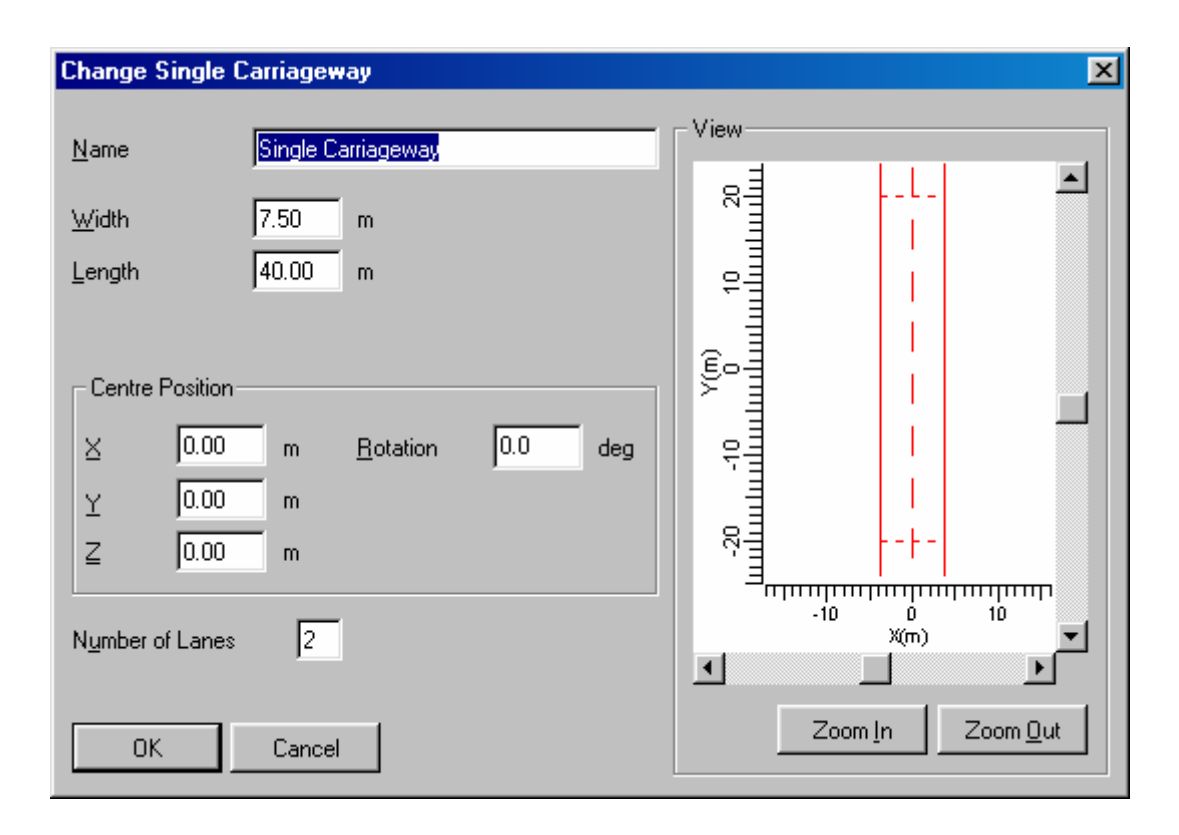

## 3.3.3.2 ใดอะล๊อก Application Fields (Change)

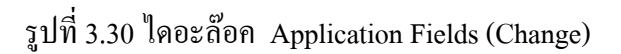

| Name                             | หน้าที่คือ | กรอกชื่อถนน                       |
|----------------------------------|------------|-----------------------------------|
| Width                            | หน้าที่คือ | กรอกความกว้างของถนน               |
| Length                           | หน้าที่คือ | กรอกความยาวของถนน                 |
| Centre Position (ตำแหน่งจุดศูนย์ | กลาง)      |                                   |
| Х                                | หน้าที่คือ | กรอกตำแหน่งจุดศูนย์กลางในแนวแกน X |
| Y                                | หน้าที่คือ | กรอกตำแหน่งจุดศูนย์กลางในแนวแกน Y |
| Ζ                                | หน้าที่คือ | กรอกตำแหน่งจุดศูนย์กลางในแนวแกน Z |
| Rotation                         | หน้าที่คือ | กรอกตำแหน่งมุม                    |
| Number Of Lanes                  | หน้าที่คือ | กำหนดจำนวนช่องวิ่ง                |
| Zoom in                          | หน้าที่คือ | ขยายภาพมุมมองของถนน               |
| Zoom out                         | หน้าที่คือ | ย่อภาพมุมมองของถนน                |
|                                  |            |                                   |

# 3.3.6 ใดอะล๊อค Project Luminaires

| Project Luminaires | ×                                   |
|--------------------|-------------------------------------|
| Project Luminaires |                                     |
|                    |                                     |
|                    | <u>D</u> atabase<br><u>P</u> hillum |
|                    | <u>D</u> elete                      |
|                    | <u>R</u> eplace                     |
|                    | Detajis                             |
| Close              |                                     |

รูปที่ 3.31 ใดอะล๊อค Project Luminaires

| Add     | หน้าที่คือ | เพิ่มควงโคมให้กับโครงงาน             |
|---------|------------|--------------------------------------|
| Change  | หน้าที่คือ | เปลี่ยนคุณสมบัติของควง โคมที่เลือก   |
| Delete  | หน้าที่คือ | ลบควงโคมที่เลือกออกจากโครงงาน        |
| Replace | หน้าที่คือ | เพิ่มดวงโคมให้กับโครงงานทับกับดวงโคม |
|         |            | เดิมที่เลือก                         |
| Detail  | หน้าที่คือ | แสดงรายละเอียดของควงโคม              |
|         |            |                                      |

## 3.3.6.1 ใดอะล๊อก Project Luminaires (Add Database)

| Select App                                                                                        | lication Area                                                               | ×   |
|---------------------------------------------------------------------------------------------------|-----------------------------------------------------------------------------|-----|
| <u>C</u> urrent Data                                                                              | abase                                                                       |     |
| s\Calculux\                                                                                       | db\CALCULUX_PH_WLD000503.r                                                  | ndb |
| Brand:                                                                                            | PHILIPS                                                                     |     |
| Application                                                                                       | n Area                                                                      |     |
| Architectu<br>Flood Ligh<br>Indoor Lig<br>Industrial L<br>Residentia<br>Special Lig<br>Tunnel Lig | ral Lighting<br>ting<br>hting<br>.ighting<br>al Lighting<br>ghting<br>hting |     |
|                                                                                                   | <u>S</u> elect All <u>O</u> p                                               | en  |
|                                                                                                   | Close                                                                       |     |

รูปที่ 3.32 ใดอะล๊อก Project Luminaires (Add Database)

| หน้าที่คือ | บอกชื่อฐานข้อมูลที่ใช้ปัจจุบัน                                     |
|------------|--------------------------------------------------------------------|
| หน้าที่คือ | ชื่อบริษัท                                                         |
| หน้าที่คือ | ชื่อประเภทของควงโคม                                                |
| หน้าที่คือ | เลือกควงโคมทุกประเภท                                               |
| หน้าที่คือ | เปิดฐานข้อมูลดวงโคมที่เลือก                                        |
|            | หน้าที่คือ<br>หน้าที่คือ<br>หน้าที่คือ<br>หน้าที่คือ<br>หน้าที่คือ |

| Add Project Lum        | inaires          |                                                              |                     |                    | ×     |
|------------------------|------------------|--------------------------------------------------------------|---------------------|--------------------|-------|
| Family <u>N</u> ame    | 203 Family       | •                                                            | Family <u>C</u> ode | SGS203             | •     |
| Filter                 |                  |                                                              |                     |                    |       |
| <u>H</u> ousing        |                  | Distributor                                                  |                     | Nr. x <u>L</u> amp |       |
| SGS203/150T            |                  | FG P.1<br>FG P.2<br>FG P.3<br>FG P.4<br>FG P.5<br>P.1<br>P.3 | ×                   | 1 x SON-TF         | 150W  |
|                        |                  | <u>R</u> esel                                                |                     |                    |       |
| Lamp                   |                  | Maintenance Fac                                              | otors               | Picture            |       |
| <u>B</u> allast        |                  | Luminaire <u>T</u> ype                                       | _                   |                    |       |
| [Standard              |                  | 1.00                                                         | _                   |                    |       |
|                        |                  |                                                              | _                   |                    |       |
| J Fhur                 |                  | 1.00                                                         |                     |                    |       |
| 16500.00               |                  |                                                              |                     |                    |       |
| - Selected Lumina      | ire              |                                                              |                     |                    |       |
| R <u>e</u> ference Nam | e                |                                                              |                     |                    |       |
| SGS203/150T            | FG P.5 1x SON-TR | P150W                                                        | •                   |                    |       |
| <u>D</u> etails        |                  | Add                                                          |                     |                    | Close |

## 3.3.6.2 ใดอะล๊อก Project Luminaires (Add Project Luminair)

รูปที่ 3.33 ใดอะล๊อก Project Luminaires (Add Project Luminair)

| Family Name | หน้าที่คือ                                           | เลือกประเภทของควงโคม                                                             |
|-------------|------------------------------------------------------|----------------------------------------------------------------------------------|
| Family Code | หน้าที่คือ                                           | เลือกรหัสดวงโคม                                                                  |
|             |                                                      |                                                                                  |
| Housing     | หน้าที่คือ                                           | เลือกชนิดของควงโคม                                                               |
| Distributor | หน้าที่คือ                                           | เลือกรุ่นของควงโคม                                                               |
|             | Family Name<br>Family Code<br>Housing<br>Distributor | Family Nameหน้าที่คือFamily Codeหน้าที่คือHousingหน้าที่คือDistributorหน้าที่คือ |

Nr x Lamp

# หน้าที่คือ จำนวนหลอดต่อโกมและชนิดของหลอด ไฟฟ้า

## 3.3.6.3 ใดอะล๊อค Project Luminaires (Detail)

## 3.3.6.3.1 ใดอะล๊อค Project Luminaires (Detail Description)

| Project Luminaire Detail       | S                     |              |                        |                    | × |
|--------------------------------|-----------------------|--------------|------------------------|--------------------|---|
| Description Dimensions         | Quality Figures Polar | Diagram 0    | Cartesian Diagram      | Isocandela Diagram |   |
| General                        |                       |              | · · · · ·              | <u> </u>           |   |
| <u>R</u> eference Name         | SGS203/               | /150T FG P.  | 5 1 x SON-TP150W       | 4                  |   |
| L <u>u</u> minaire Maintenance | Factor 1.00           | L <u>a</u> m | p Maintenance Fact     | or 1.00            |   |
| Luminaire                      |                       |              |                        |                    |   |
| Housing                        | SGS203/150T           |              |                        |                    |   |
| <u>D</u> istributor            | FG P.5                |              |                        |                    |   |
| <u>M</u> easurement Code       | MIR5428000            |              |                        |                    |   |
| Brand Name                     | PHILIPS               |              |                        |                    |   |
| <u>F</u> amily                 | 203 Family            |              | System <u>W</u> attage | 168.00 watt        |   |
| Main Application               | Street Lighting       |              | System <u>V</u> oltage | 230.00 volt        |   |
| Lamp                           |                       |              |                        |                    |   |
| <u>N</u> ame                   | SON-TP150W            |              | Nr of <u>L</u> amps    | 1                  |   |
| <u>C</u> olour                 |                       |              | Lamp Flu <u>x</u>      | 16500.00 lumen     |   |
| Ballas <u>t</u>                | Standard              |              |                        |                    |   |
|                                |                       |              |                        |                    |   |
|                                |                       | Close        |                        |                    |   |

รูปที่ 3.34 ใดอะล๊อก Project Luminaires (Detail Description)

| Reference Name              | หน้าที่คือ | บอกชื่อในการอ้างอิงควงโคม           |
|-----------------------------|------------|-------------------------------------|
| Luminair Maintenance Factor | หน้าที่คือ | บอกค่าตัวประกอบการบำรุงรักษาควงโคม  |
| Lamp Maintenance Factor     | หน้าที่คือ | บอกก่าตัวประกอบการบำรุงรักษาของหลอด |
| Housing                     | หน้าที่คือ | บอกประเภทของหลอด                    |

| Distributor      | หน้าที่คือ | บอกชนิดของหลอด                |
|------------------|------------|-------------------------------|
| Measurement Code | หน้าที่คือ | บอกรหัสของการวัด              |
| Brand Name       | หน้าที่คือ | บอกชื่อบริษัท                 |
| Family Name      | หน้าที่คือ | บอกชนิดของควงโคม              |
| Main Application | หน้าที่คือ | บอกหน้าที่หลัก                |
| System Wattage   | หน้าที่คือ | บอกพลังงานที่ต้องใช้ในระบบ    |
| System Voltage   | หน้าที่คือ | บอกศักย์ไฟฟ้าที่ต้องใช้ในระบบ |
| Name             | หน้าที่คือ | บอกชื่อของหลอด                |
| Color            | หน้าที่คือ | บอกสีของแสง                   |
| Ballast          | หน้าที่คือ | บอกชนิดของบัลลาสต์            |
| Nr of Lamps      | หน้าที่คือ | บอกจำนวนหลอดต่อดวงโคม         |
| Lamp Flux        | หน้าที่คือ | บอกความสว่างของหลอด           |
|                  |            |                               |

| Project Luminaire Details                                                       | X           |
|---------------------------------------------------------------------------------|-------------|
| Description Dimensions Quality Figures Polar Diagram Cartesian Diagram Isocande | ela Diagram |
| Reference Name SGS203/150T FG P.5 1 x SON-TP150W                                |             |
| Geometrical Optical                                                             |             |
| <u>S</u> hape Point Sha <u>p</u> e Point                                        | _           |
|                                                                                 |             |
|                                                                                 |             |
|                                                                                 |             |
|                                                                                 |             |
| Aiming Offset 0.0 degrees                                                       |             |
|                                                                                 |             |
|                                                                                 |             |
|                                                                                 |             |
|                                                                                 |             |
|                                                                                 |             |
| Close                                                                           |             |

## 3.3.6.3.2 ใดอะล๊อค Project Luminaires (Detail Dimensions)

รูปที่ 3.35 ใดอะล๊อค Project Luminaires (Detail Dimensions)

| Reference Name | หน้าที่คือ บอกชื่อในการอ้างอิงควงโคม |
|----------------|--------------------------------------|
| Geometrical    | หน้าที่คือ บอกรูปร่างทางเรขาคณิต     |
| Optical        | หน้าที่คือ บอกรูปร่างด้วยการมอง      |
| Aiming Offset  | หน้าที่คือ มุมของจุดเป้าหมาย         |

| Project Luminaire Detai | ils                  | X                                              |
|-------------------------|----------------------|------------------------------------------------|
| Description Dimensions  | Quality Figures Pola | r Diagram Cartesian Diagram Isocandela Diagram |
| Reference Name          | SGS203/150T FG P.5   | 1 x SON-TP150W                                 |
| - General Li            | ght Output Ratio     | Indoor Specific<br>Spacing to Height Ratio     |
| Upward                  | 0.00                 | Lengthwise                                     |
| Downward                | 0.78                 | Crosswise                                      |
| Total                   | 0.78                 | CIE Code 44 79 99 100 78                       |
| Road Specific           |                      |                                                |
| Imax70 292.0            | cd/1000              | lm                                             |
| Imax80 31.0             | cd/1000              | lm                                             |
| Imax90 0.0              | cd/1000              | lm                                             |
|                         |                      |                                                |
|                         |                      |                                                |
|                         |                      |                                                |
|                         |                      | Close                                          |

## 3.3.6.3.3 ใดอะล๊อก Project Luminaires (Detail Quality Figures)

รูปที่ 3.36 ใดอะล๊อก Project Luminaires (Detail Quality Figures)

| Reference Name  | หน้าที่คือ แสดงชื่อในการอ้างอิงควงโคม           |
|-----------------|-------------------------------------------------|
| General         |                                                 |
| Upward          | หน้าที่คือ แสดงอัตราส่วนของแสงที่ส่องขึ้นด้านบน |
| Downward        | หน้าที่คือ แสดงอัตราส่วนของแสงที่ส่องลงข้างล่าง |
| total           | หน้าที่คือ แสดงอัตราส่วนทั้งหมดที่แสงส่องออกมา  |
| Indoor Specific |                                                 |
| Lengthwise      | หน้าที่คือ แสดงอัตราส่วนสูงสุดระหว่าความสูงกับ  |
|                 | ระยะห่างด้านยาว                                 |

| Crosswise     | หน้าที่คือ แสดงอัตราส่วนสูงสุดระหว่างความสูงกับ |
|---------------|-------------------------------------------------|
|               | ระยะห่างด้านขวาง                                |
| C1E Code      | หน้าที่คือ รหัสตามมาตรฐานของ CIE                |
| Road Specific |                                                 |
| Imax70        | หน้าที่คือ แสดงค่า Imax70                       |
| Imax80        | หน้าที่คือ แสดงค่า Imax80                       |
| Imax90        | หน้าที่คือ แสดงค่า Imax90                       |

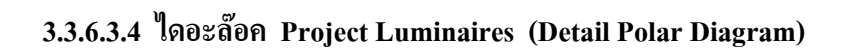

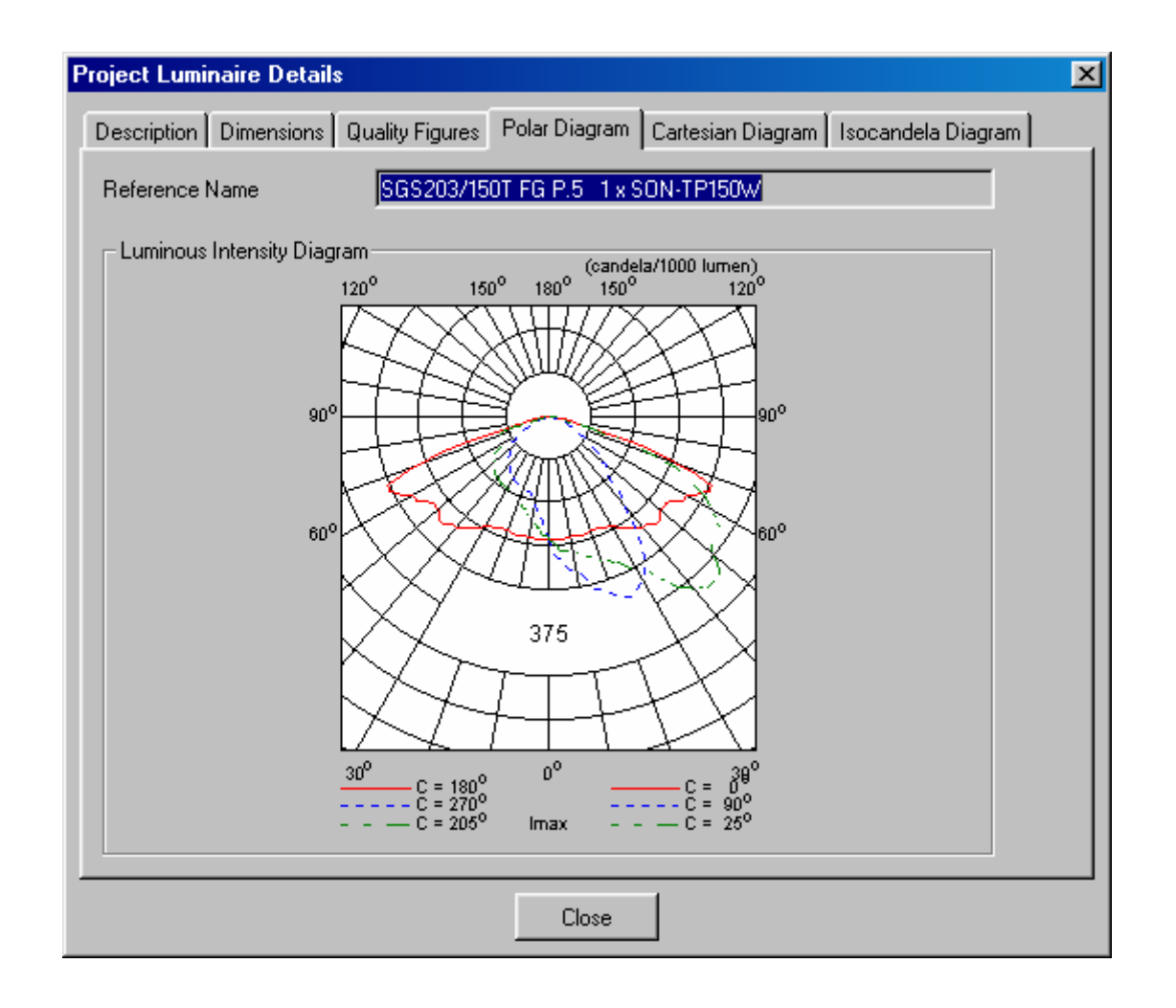

รูปที่ 3.37 ใดอะล๊อค Project Luminaires (Detail Polar Diagram)

Reference Name

หน้าที่คือ แสดงชื่อที่ใช้อ้างอิงควงโคม

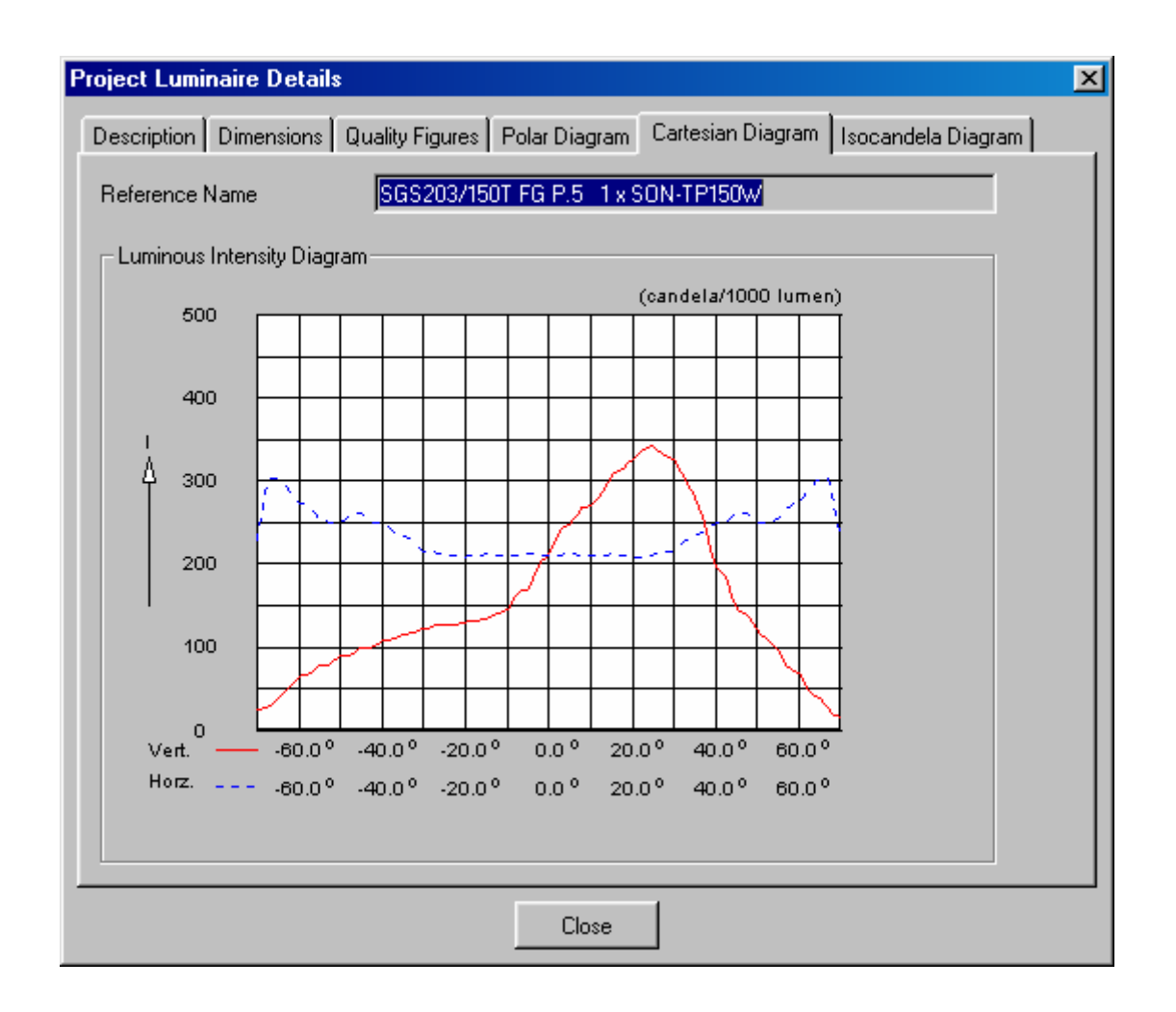

#### 3.3.6.3.5 <sup>1</sup>ุกอะล๊อก Project Luminaires (Detail Cartesian Diagram)

รูปที่ 3.38 ใดอะล๊อก Project Luminaires (Detail Cartesian Diagram)

Reference Name Luminous Intensity Diagram หน้าที่คือ แสดงชื่อที่ใช้อ้างอิงควงโคม หน้าที่คือ แสดง Cartesian Diagram ของควงโคม

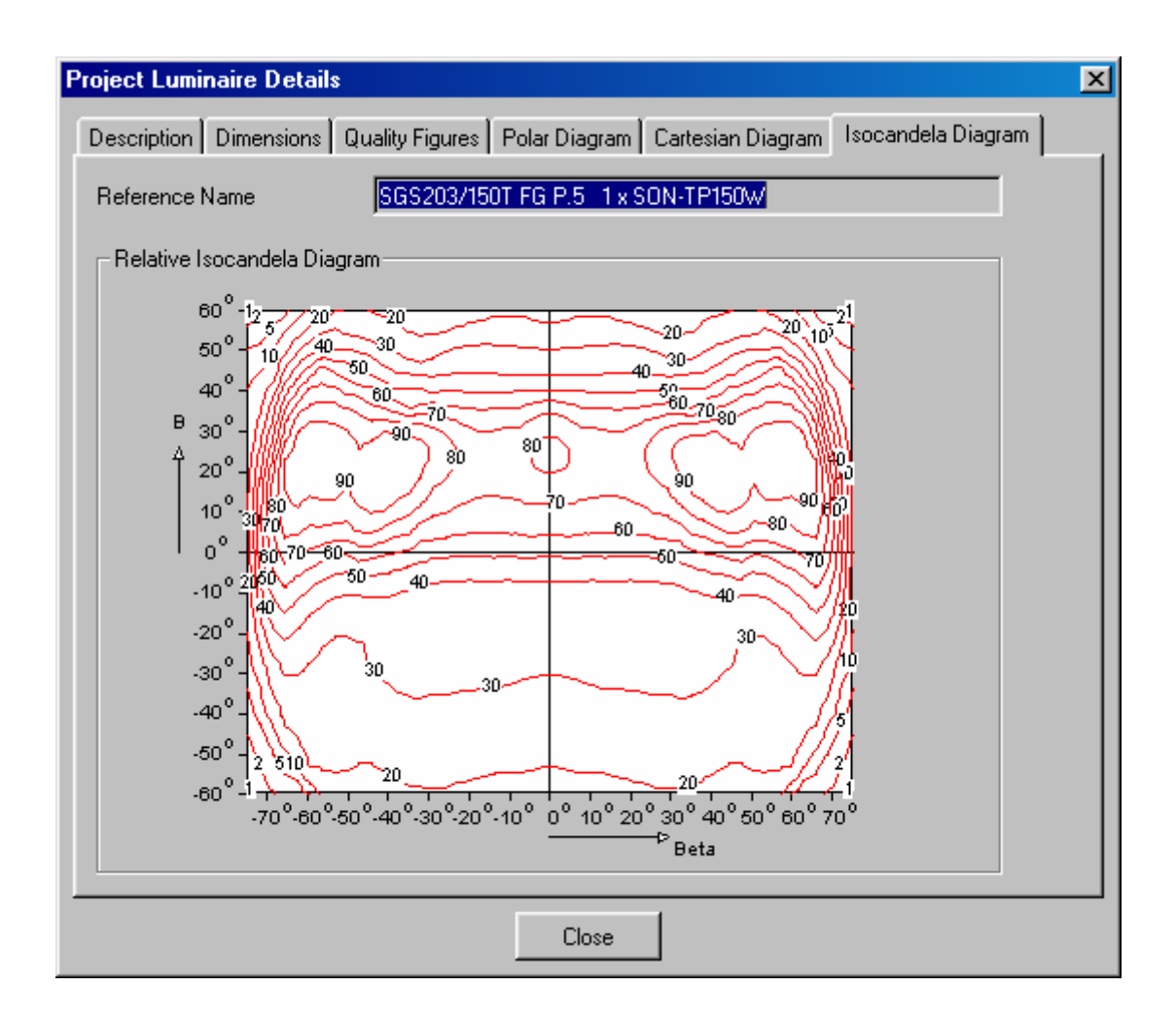

3.3.6.3.6 ใดอะล๊อก Project Luminaires (Detail Isocandela Diagram)

รูปที่ 3.39 ใดอะล๊อก Project Luminaires (Detail Isocandela Diagram)

Reference Name Luminous Isocandela Diagram หน้าที่คือ แสดงชื่อที่ใช้ในการอ้างอิงควงโคม หน้าที่คือ แสดง Isocandela Diagram ของควงโคม

# 3.3.7 ใดอะล๊อค Arrangements

| Arrangements | ×              |
|--------------|----------------|
| Arrangements |                |
|              | Add            |
|              | <u>C</u> hange |
|              | Duglicate      |
|              | <u>D</u> elete |
|              |                |
|              |                |
|              |                |
|              |                |
| Llose        |                |

รูปที่ 3.40 ใดอะล๊อก Arrangements

| Add       | หน้าที่คือ | ทำการเลือกถนนที่ใช้ในโครงงาน     |
|-----------|------------|----------------------------------|
| Change    | หน้าที่คือ | เปลี่ยนคุณสมบัติต่างๆของถนน      |
| Duplicate | หน้าที่คือ | ทำการเพิ่มถนนที่เลือกอีกหนึ่งถนน |
| Delete    | หน้าที่คือ | ทำการลบถนนที่เลือก               |

| dd Street Line Arra        | ngement                             | 2         |
|----------------------------|-------------------------------------|-----------|
| Arrangement View           | ]                                   |           |
| Name                       | Street Line                         |           |
| Definition                 |                                     |           |
|                            | X Y Z                               |           |
| Position                   | 0.00 0.00                           |           |
|                            |                                     |           |
| Number of <u>L</u> uminair | es <u> 1</u>                        |           |
| Spacing in Y-direction     | on <u>0.00</u> m                    |           |
| - Luminaire                |                                     |           |
|                            |                                     |           |
| <u>T</u> ype               | SGS203/150T FG P.5_1 x SC ▼ Details |           |
|                            | Bot Tilt90 Tilt0                    |           |
| Orientation                |                                     |           |
|                            |                                     |           |
|                            |                                     |           |
|                            |                                     |           |
|                            |                                     |           |
|                            |                                     | OK Cancel |

## 3.3.7.1 ใดอะล๊อค Arrangements Add Street Line (Arrangements)

รูปที่ 3.41 ใดอะล๊อก Arrangements Add Street Line (Arrangements)

| Position             | หน้าที่คือ | กำหนดตำแหน่งของจุดเริ่มต้นควงโคม |
|----------------------|------------|----------------------------------|
| Number of Luminaires | หน้าที่คือ | บอกจำนวนควงโคมที่ติดตั้ง         |
| Luminaire            |            |                                  |
| Туре                 | หน้าที่คือ | บอกชนิดของดวง โคมที่เลือกใช้     |
| Details              | หน้าที่คือ | บอกรายละเอียดของควง โคม          |
| Orientation of Plane | หน้าที่คือ | กำหนดแนวมุมในการวางกลุ่ม         |

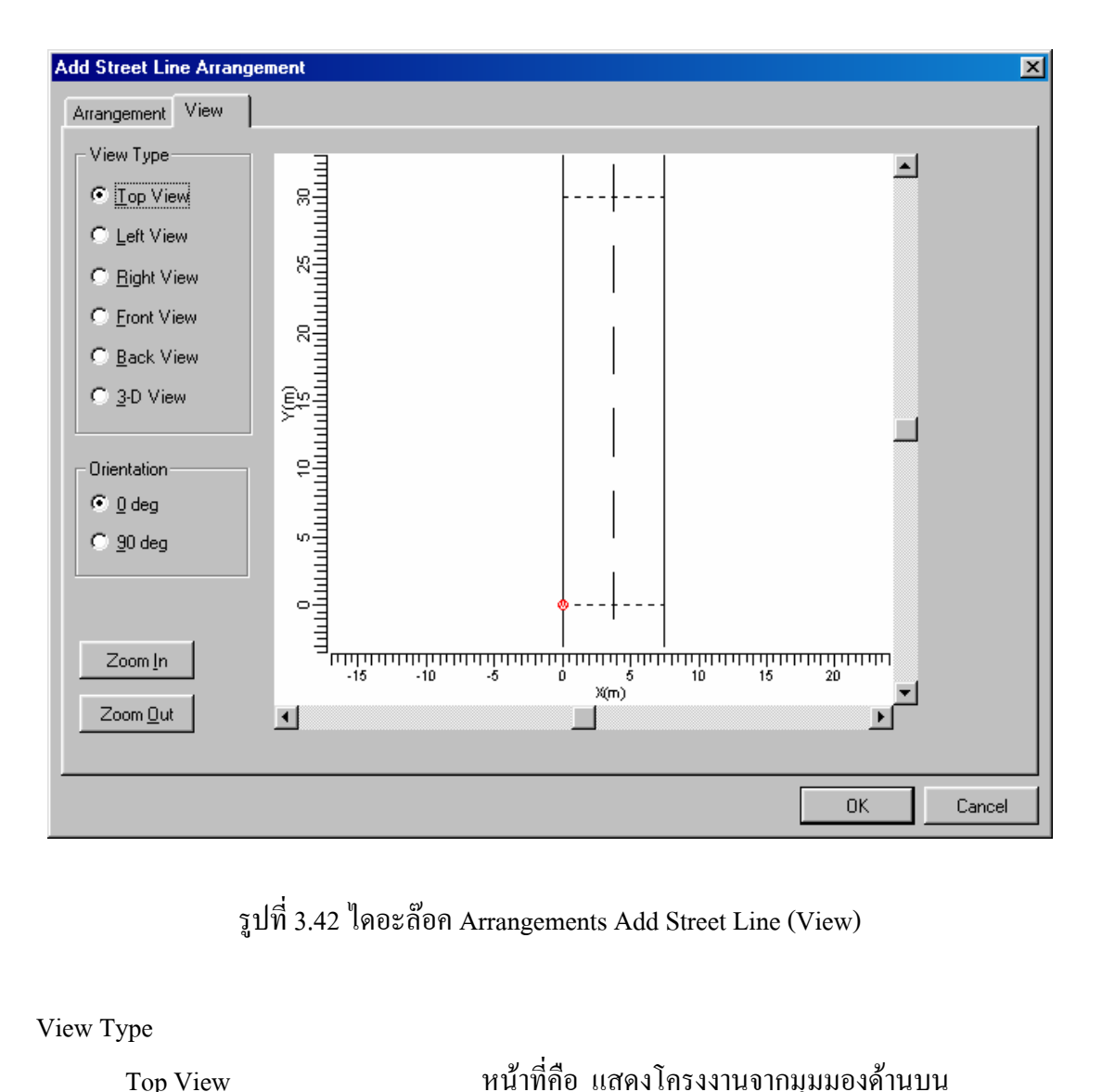

#### 3.3.7.2 ใดอะลัอค Arrangements Add Street Line (View)

View Type

| Top View   | หน้าที่คือ แสดงโครงงานจากมุมมองด้านบน   |
|------------|-----------------------------------------|
| Left View  | หน้ำที่คือ แสดงโครงงานจากมุมมองด้านซ้าย |
| Right View | หน้าที่คือ แสดงโครงงานจากมุมมองค้านขวา  |
| Front View | หน้าที่คือ แสดงโครงงานจากมุมมองค้านหน้า |
| Back View  | หน้าที่คือ แสดงโครงงานจากมุมมองค้านหลัง |
| 3-D View   | หน้าที่คือ แสดงโครงงานจากมุมมองสามมิติ  |
| 0 deg      | หน้าที่คือ ดูในมุมมองปรกติ              |
| 90 deg     | หน้าที่คือ ดูในมุมมองหมุน 90 องศา       |
| Zoom In    | หน้าที่คือ ขยายขนาดภาพขึ้น              |
| Zoom Out   | หน้าที่คือ ลดขนาดภาพลง                  |

## 3.3.8 <sup>ใ</sup>ดอะล๊อก Add Grid

| 3.3.8.1 | ใดอะล๊อค Add Grid (Grid) |
|---------|--------------------------|
|---------|--------------------------|

| ame                   | Grid     |         |                     |         | View     | ,     | 1 1                                     |                   |
|-----------------------|----------|---------|---------------------|---------|----------|-------|-----------------------------------------|-------------------|
| - <u></u><br>Coupling | 1        |         |                     |         |          |       |                                         |                   |
| Connected <u>t</u> o  | )        | Road    |                     |         | <b>-</b> |       |                                         |                   |
| - Grid Points         | Method-  |         |                     |         |          |       | ++++++++++                              |                   |
| C Points <u>L</u>     | eading   | C Spaci | ng Lea <u>d</u> ing | No Rule |          |       | * * * * *                               |                   |
|                       |          |         |                     |         |          |       | *****                                   |                   |
|                       |          |         |                     |         |          |       | + + + + + + + + + + + + + + + + + + + + |                   |
|                       |          |         |                     |         |          |       | +++++++++++++++++++++++++++++++++++++++ |                   |
|                       |          |         |                     |         |          |       | * * * * *                               |                   |
| Definition —          |          |         |                     |         |          |       | *****                                   |                   |
| Position              |          | X       | - Y                 | Z       |          |       |                                         |                   |
|                       | A        | 0.00    | 10.00               | 0.00    |          | v     |                                         |                   |
|                       | B        | 0.00    |                     | 0.00    |          | т<br> | *****                                   |                   |
|                       | <u>C</u> | 0.00    | 0.00                | 0.00    |          | Ż——Х  | +-+-+-+                                 |                   |
| <u>O</u> ther Sid     | e        |         |                     |         |          |       |                                         |                   |
| Number of Po          | pints    | jn AB   | 0                   |         |          |       |                                         | ▶                 |
|                       |          | in AC   | 0                   | -       |          |       | <u>Z</u> oom In                         | Zoom O <u>u</u> t |

รูปที่ 3.43 ใดอะล๊อค Add Grid (Grid)

|         | Name            | หน้าที่คือ | กำหนดชื่อ Grid               |
|---------|-----------------|------------|------------------------------|
| Couplin | g               |            |                              |
|         | Connected to    | หน้าที่คือ | เลือกถนนที่ต้องการสร้าง Grid |
| Grid Po | ints Method     |            |                              |
|         | Points Leading  | หน้าที่คือ | เลือกให้กำหนดแบบจุด          |
|         | Spacing Leading | หน้าที่คือ | เลือกให้กำหนดแบบระยะห่าง     |
|         | No Rule         | หน้าที่คือ | ໃມ່ມື່ຽຸປແບບ                 |
| Spacing | Leading         |            |                              |
|         | Width Spacing   | หน้าที่คือ | กำหนดระยะห่างทางด้านกว้าง    |
|         |                 |            |                              |

|          | Length Spacing   | หน้าที่คือ | กำหนดระยะห่างทางด้านยาว          |
|----------|------------------|------------|----------------------------------|
|          | Mid Point at     | หน้าที่คือ | กำหนดจุดศูนย์กลางของจุด          |
|          | Centre Width     | หน้าที่คือ | ให้จุดศูนย์กลางอยู่กลางความกว้าง |
|          | Centre Length    | หน้าที่คือ | ให้จุดศูนย์กลางอยู่กลางความยาว   |
| Definiti | on               |            |                                  |
|          | Position         | หน้าที่คือ | การกำหนดตำแหน่ง                  |
|          | Number of Points | หน้าที่คือ | การกำหนดจำนวนจุด                 |
|          | In AB            | หน้าที่คือ | กำหนดจำนวนจุดในด้าน AB           |
|          | In AC            | หน้าที่คือ | กำหนดจำนวนจุดในด้าน AC           |
|          |                  |            |                                  |

# 3.3.8.2 ไดอะล๊อค Add Grid (Shape)

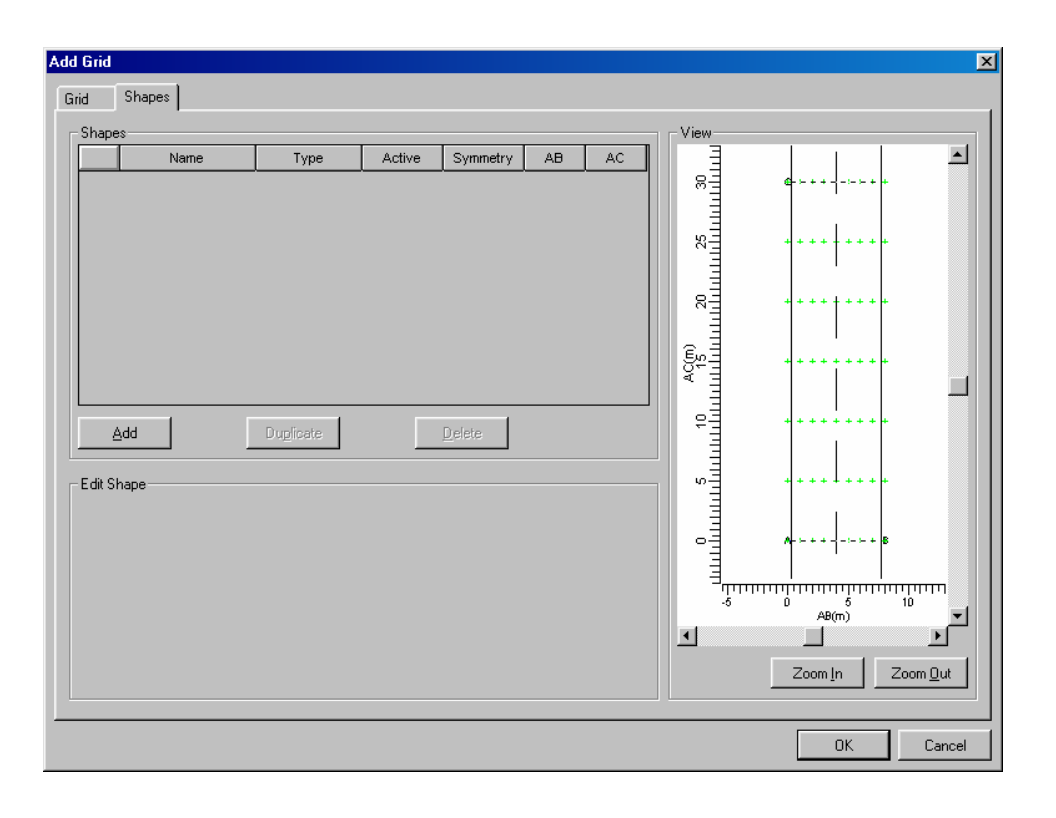

| รูปที่ 3.44 ใดอะล๊อก Add Grid (Shape) |                                         |  |  |  |  |  |
|---------------------------------------|-----------------------------------------|--|--|--|--|--|
| Shape                                 | หน้าที่คือ แสดงชื่อและขนาด              |  |  |  |  |  |
| Add                                   | หน้าที่คือ เพิ่มถนนในการออกแบบ          |  |  |  |  |  |
| Edit Shape                            | หน้าที่คือ แสดงข้อความการแก้ไขการออกแบบ |  |  |  |  |  |

# 3.3.9 ใดอะล๊อค Observers

| Db | serve | 21S           |        |          |        |                | × |
|----|-------|---------------|--------|----------|--------|----------------|---|
|    |       |               |        |          |        |                | _ |
|    |       | Name          | Pos. X | Pos. Y   | Pos. Z | Used           |   |
|    | 1     | Main Observer | 1.88   | -60.00   | 1.50   | *              |   |
|    |       |               |        |          |        |                |   |
|    |       |               |        |          |        |                |   |
|    |       |               |        |          |        |                |   |
|    |       |               |        |          |        |                |   |
|    |       |               |        |          |        |                |   |
|    |       |               |        |          |        |                |   |
| 1  |       |               |        |          |        |                |   |
|    |       |               |        | <u>N</u> | ew     | <u>D</u> elete |   |
|    |       |               |        |          |        |                |   |
|    |       |               |        |          | ок     | Cancel         |   |
|    |       |               |        |          |        | Carloor        |   |

รูปที่ 3.45 ใดอะล๊อก Observers

| Name   | หน้าที่คือ | ชื่อของตำแหน่งอ้างอิง  |
|--------|------------|------------------------|
| Pos X  | หน้าที่คือ | ตำแหน่งอ้างอิงแนวแกน X |
| Pos Y  | หน้าที่คือ | ตำแหน่งอ้างอิงแนวแกน Y |
| Pos Z  | หน้าที่คือ | ตำแหน่งอ้างอิงแนวแกน Z |
| Used   | หน้าที่คือ | แสดงสถานะการใช้งาน     |
| New    | หน้าที่คือ | สร้างจุดอ้างอิงใหม่    |
| Delete | หน้าที่คือ | ลบจุดอ้างอิง           |
|        |            |                        |

## 3.3.10 ใดอะล๊อค Drawings

#### 3.3.10.1 ใดอะล๊อค Drawings (Add Rectangle)

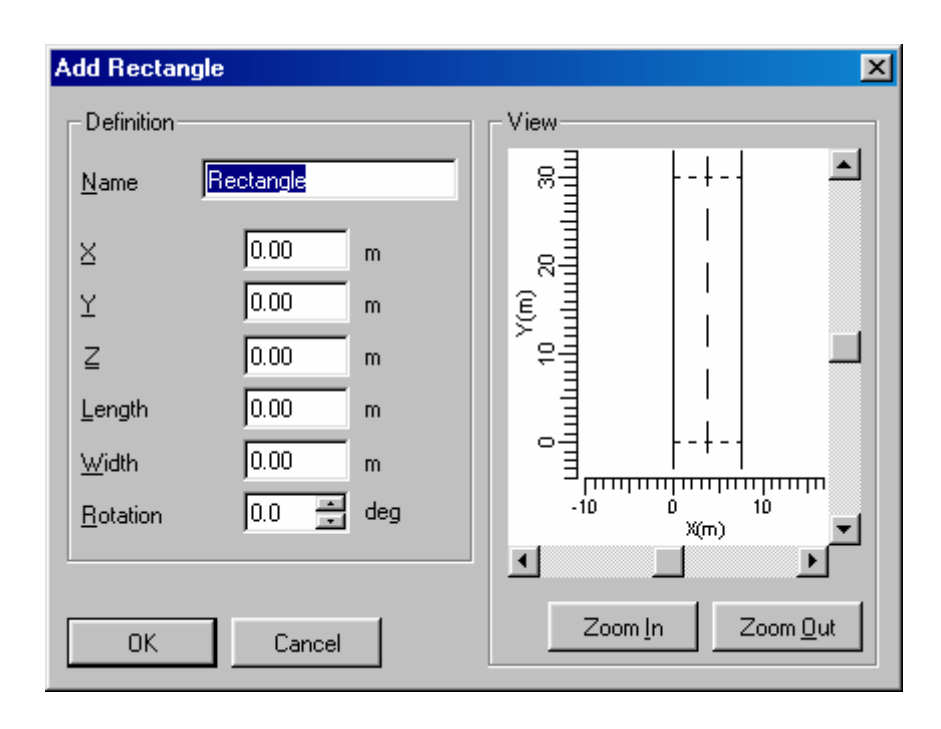

รูปที่ 3.46 ใดอะล๊อค Drawings (Add Rectangle)

#### Definition

|      | Name     | หน้าที่คือ | กำหนดชื่อรูปวาด         |
|------|----------|------------|-------------------------|
|      | Х        | หน้าที่คือ | ตำแหน่งรูปวาดในแนวแกน X |
|      | Y        | หน้าที่คือ | ตำแหน่งรูปวาดในแนวแกน X |
|      | Z        | หน้าที่คือ | ตำแหน่งรูปวาดในแนวแกน X |
|      | Length   | หน้าที่คือ | ขนาดความยาวของรูปวาด    |
|      | Width    | หน้าที่คือ | ขนาดความกว้างของรูปวาด  |
|      | Rotation | หน้าที่คือ | มุมของรูปวาด            |
| View |          |            |                         |
|      | Zoom In  | หน้าที่คือ | งถาถทำทาอง              |
|      | Zoom Out | หน้าที่คือ | ย่อมุมมอง               |
|      |          |            |                         |

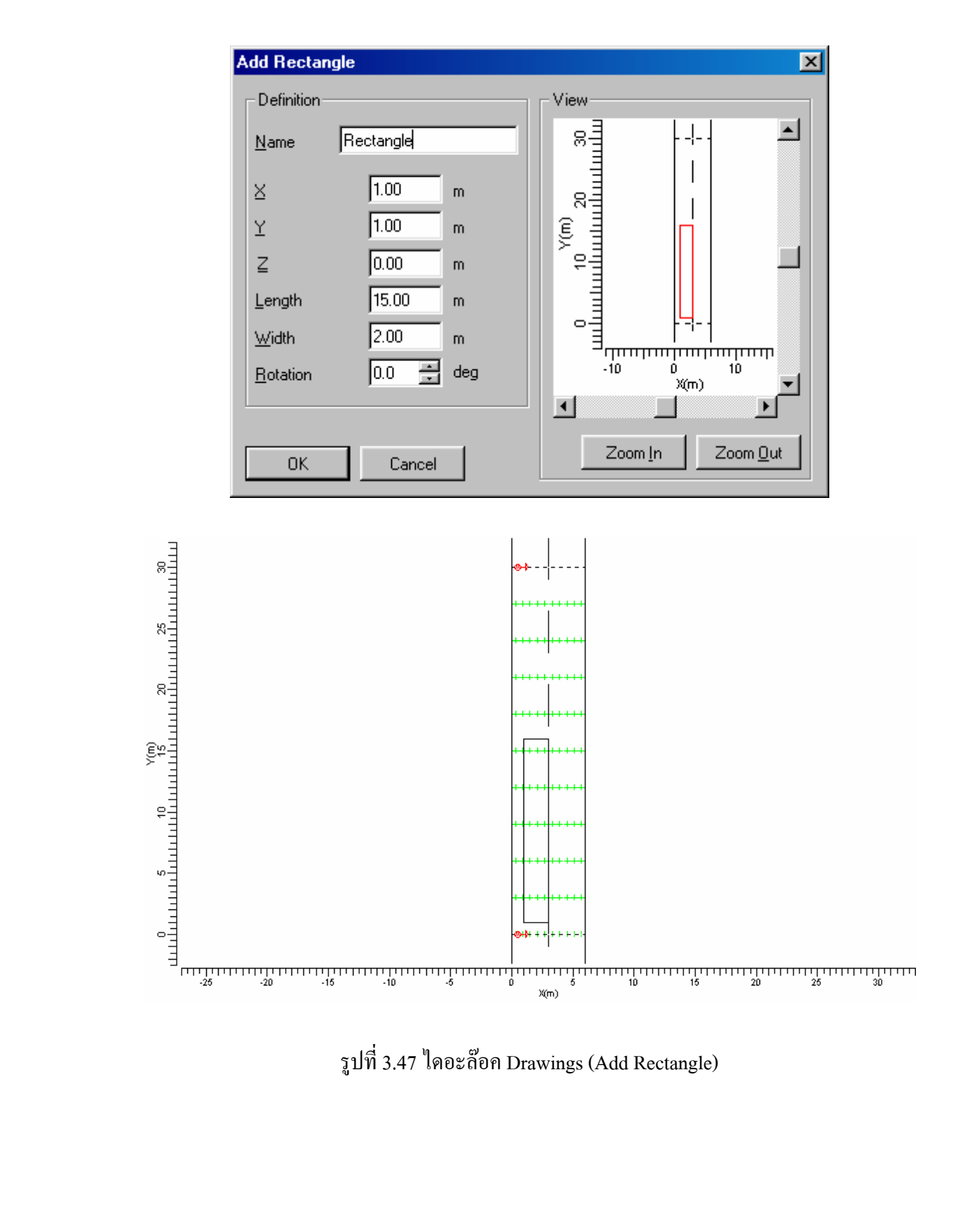

รูปที่ 3.47 ใดอะล๊อค Drawings (Add Rectangle)

# 1.3.10.2 ใดอะล๊อค Drawings (Add Line)

| Add Line                                      | ×                                |
|-----------------------------------------------|----------------------------------|
| Definition                                    | View                             |
| Name Line                                     | ≈ <u></u> ]  -+-  <b>_</b>       |
| X Y Z<br>A 0.00 0.00 0.00<br>B 0.00 0.00 0.00 |                                  |
| OK Cancel                                     | Zoom <u>I</u> n Zoom <u>O</u> ut |

รูปที่ 3.48 ใดอะล๊อค Drawings (Add Line)

#### Definition

|      | Name     | หน้าที่คือ | กำหนดชื่อรูปวาด       |
|------|----------|------------|-----------------------|
|      | А        | หน้าที่คือ | ตำแหน่งเริ่มต้นรูปวาด |
|      | В        | หน้าที่คือ | ตำแหน่งสิ้นสุดรูปวาด  |
| View |          |            |                       |
|      | Zoom In  | หน้าที่คือ | ขยายมุมมอง            |
|      | Zoom Out | หน้าที่คือ | ย่อมุมมอง             |
|      |          |            |                       |

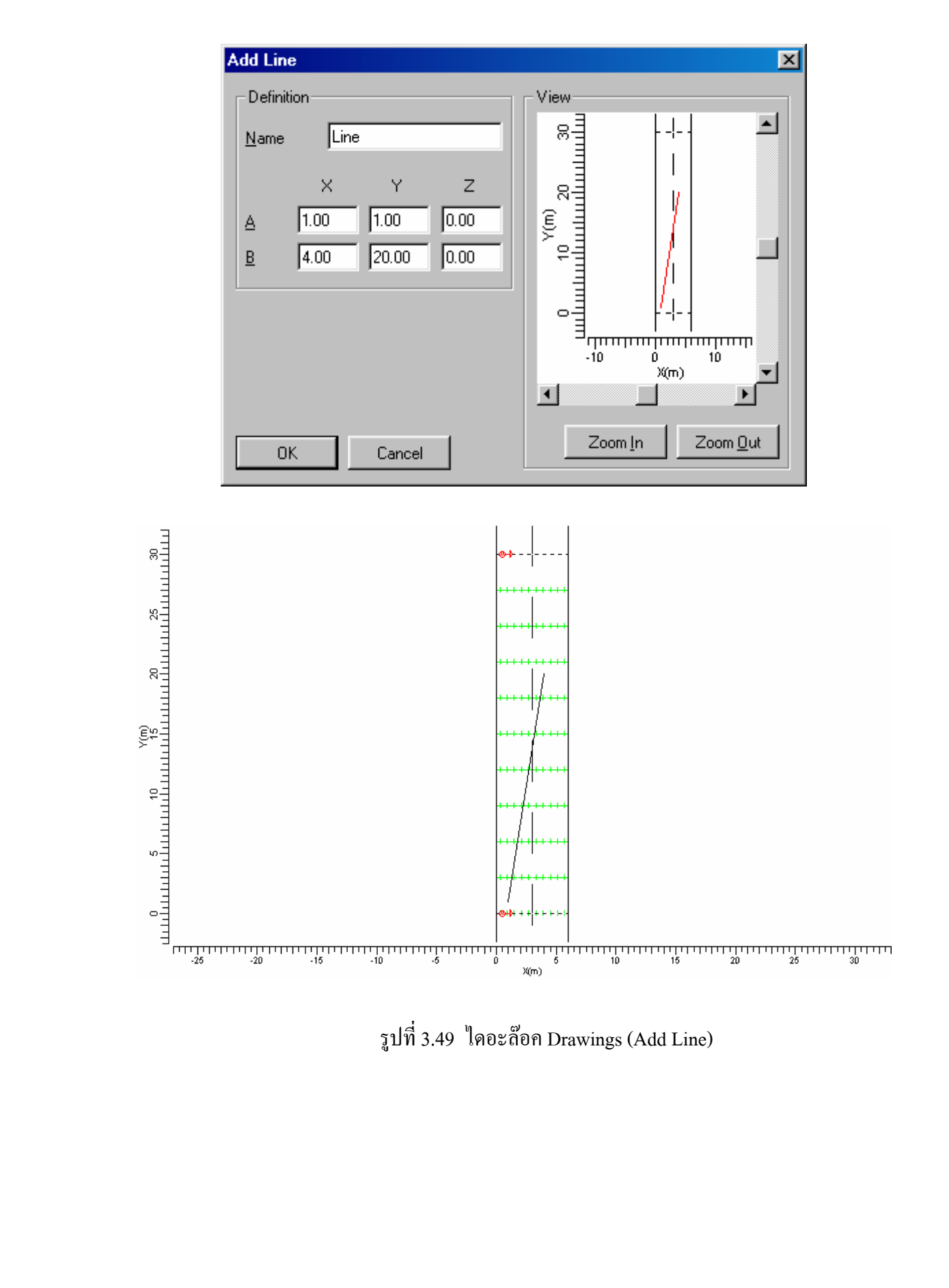

รูปที่ 3.49 ใดอะล๊อค Drawings (Add Line)

#### 3.3.10.3 <sup>ใ</sup>ดอะล๊อค Drawings (Add Arc)

| Add Arc        |      |       |      | ×                   |
|----------------|------|-------|------|---------------------|
| Definition-    |      |       |      | View                |
| <u>N</u> ame   | Arc  |       |      |                     |
|                | ×    | Y     | z    |                     |
| <u>C</u> entre | 0.00 | 0.00  | 0.00 |                     |
| <u>R</u> adius |      | 0.00  | m    |                     |
| Start Angle    |      | 0.0   | deg  |                     |
| End Angle      |      | 360.0 | deg  | o= -+               |
|                |      |       |      |                     |
|                |      |       |      | X(m) •              |
| -              | _    |       |      | Zeem In J. Zeem Out |
| OK             | Ca   | ancel |      |                     |

รูปที่ 3.50 ใดอะล๊อก Drawings (Add Arc)

# DefinitionNameหน้าที่คือ กำหนดชื่อรูปวาดRadiusหน้าที่คือ กำหนดมุมรูปวาดStart Angleหน้าที่คือ กำหนดมุมเริ่มต้นของรูปวาดEnd Angleหน้าที่คือ กำหนดมุมสิ้นสุดของรูปวาดViewZoom InZoom Outหน้าที่คือ ขยายมุมมอง

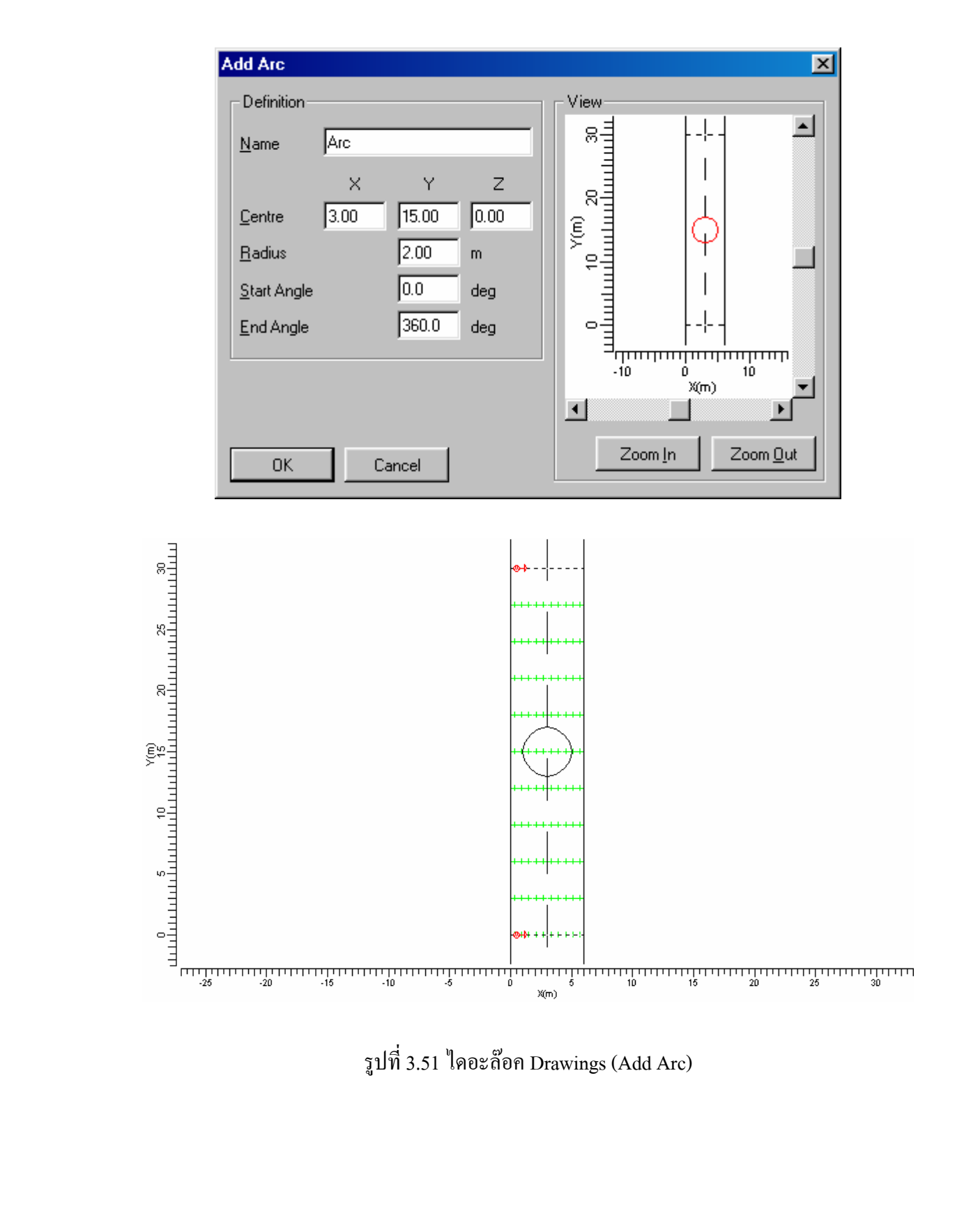

รูปที่ 3.51 ใดอะล๊อค Drawings (Add Arc)

# 3.3.10.4 ใดอะล๊อค Drawings (Add Text)

| Add Text         |           |      |                  | ×              |
|------------------|-----------|------|------------------|----------------|
| _ Definition-    |           |      | └ View           |                |
| <u>N</u> ame     |           |      | 8 -+             | -              |
| <u>P</u> osition | 0.00 0.00 | 0.00 |                  |                |
| <u>T</u> ext     |           |      |                  |                |
|                  |           |      |                  |                |
|                  |           |      |                  | mmm            |
|                  |           |      | -10 0 10<br>X(m) |                |
|                  | _         | 4    |                  |                |
| ОК               | Cancel    |      |                  | om <u>U</u> ut |

รูปที่ 3.52 ใคอะล๊อค Drawings (Add Text)

#### Definition

|      | Name     | หน้าที่คือ | กำหนดชื่อของข้อกวาม    |
|------|----------|------------|------------------------|
|      | Position | หน้าที่คือ | กำหนดตำแหน่งของข้อความ |
|      | Text     | หน้าที่คือ | กำหนดข้อความที่ต้องการ |
| View |          |            |                        |
|      | Zoom In  | หน้าที่คือ | งยายมุมมอง             |
|      | Zoom Out | หน้าที่คือ | ย่อมุมมอง              |
|      |          |            |                        |

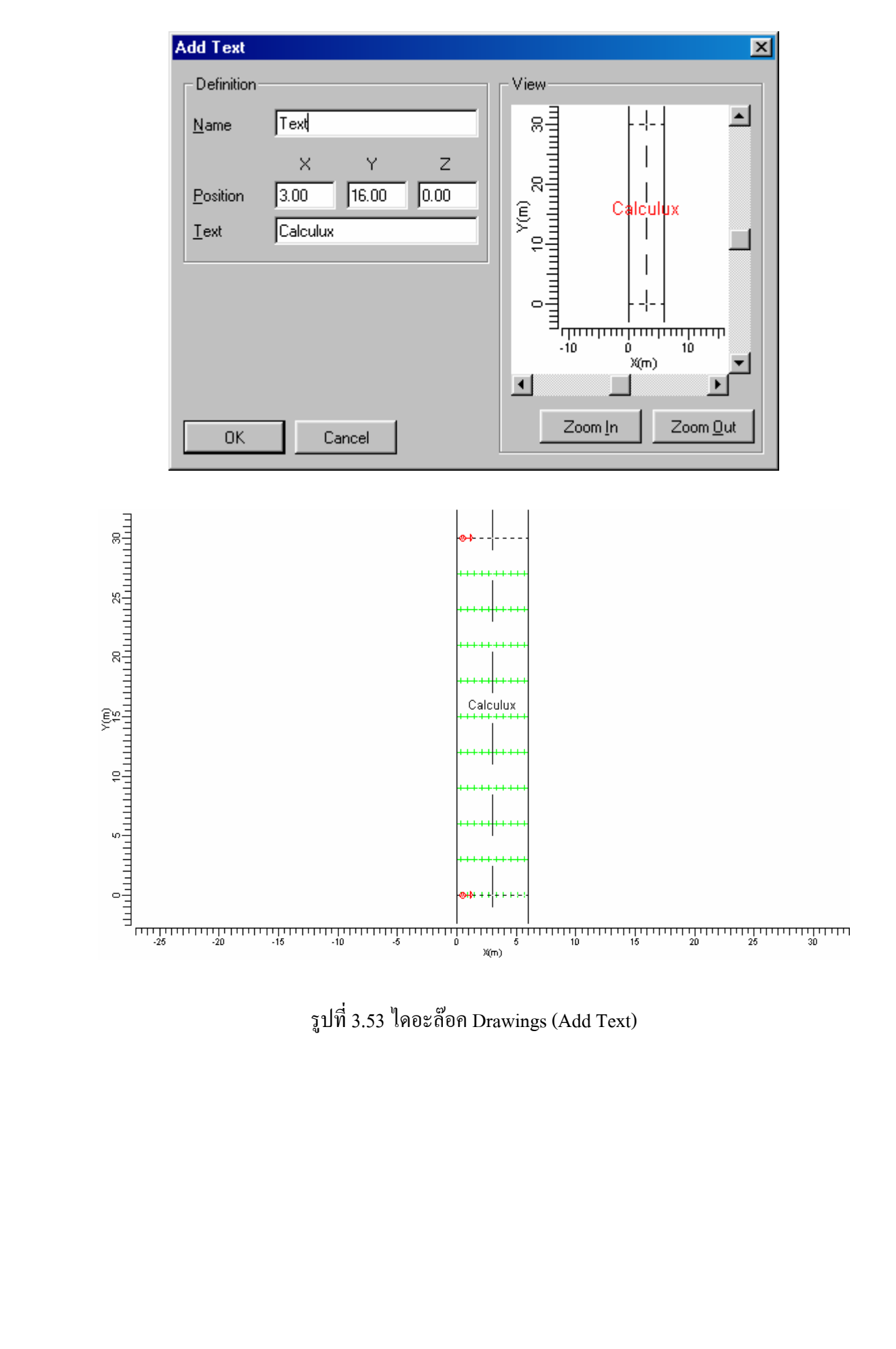

## 3.3.11 ใดอะล๊อก Add Calculation

| Add Calculation           |                   | × |
|---------------------------|-------------------|---|
| <u>N</u> ame              | Calculation       |   |
| <u>G</u> rid              | Main              | • |
|                           |                   |   |
| <u>Calculation</u> Type   | Plane Illuminance | • |
|                           |                   |   |
| <u>H</u> eight above Grid | 0.00 m            |   |
| <u>D</u> irection         | Horizontal +Z     | • |
|                           |                   |   |
|                           |                   |   |
|                           |                   |   |
|                           |                   |   |
|                           |                   |   |
|                           |                   |   |
|                           |                   | 1 |
|                           | UK Cancel         |   |

รูปที่ 3.54 ใดอะล๊อก Add Calcution

| Name              | หน้าที่คือ | กำหนดชื่อของการคำนวณ            |
|-------------------|------------|---------------------------------|
| Grid              | หน้าที่คือ | เลือก Grid ที่จะคำนวณ           |
| Calculation Type  | หน้าที่คือ | เลือกชนิดของการคำนวณ            |
| Height above Grid | หน้าที่คือ | กำหนดความสูงจาก Grid ที่จะคำนวณ |
| Direction         | หน้าที่คือ | กำหนดทิศทางของแสง               |

# 3.3.12 ใดอะล๊อค Calculation Presentation

| Calcul | lations | DN      |                  |                    |                |                       |                  |  |
|--------|---------|---------|------------------|--------------------|----------------|-----------------------|------------------|--|
|        | Name    | Include | Textual<br>Table | Graphical<br>Table | lso<br>Contour | Filled Iso<br>Contour | Mountain<br>Plot |  |
| 1      | Main L  | 1       | 1                |                    | M              |                       |                  |  |
|        |         |         |                  |                    |                |                       |                  |  |
|        |         |         |                  |                    |                |                       |                  |  |
|        |         |         |                  |                    |                |                       |                  |  |

รูปที่ 3.55 ใดอะล๊อค Calculation Presentation

Calculations

หน้าที่คือ เลือกแสดงการคำนวณต่างๆ

### 3.3.13 ใดอะล๊อค Quality Figures

| Q | uality Figures |            |                      |          |         | ×               |
|---|----------------|------------|----------------------|----------|---------|-----------------|
|   | Calculation    | Unit       | Average              | Min/Ave  | Min/Max |                 |
| Ì | Main L         | candela/m2 | 1.74                 | 0.54     | 0.38    |                 |
|   |                |            |                      | <u> </u> |         |                 |
|   |                |            |                      |          |         |                 |
|   |                |            |                      |          |         |                 |
|   |                |            |                      |          |         |                 |
|   |                |            |                      |          |         |                 |
| l |                |            |                      |          |         |                 |
|   | Clos           | se         | Calculation <u>D</u> | etails   | Comp    | ute <u>A</u> II |

รูปที่ 3.56 ใดอะล๊อค Quality Figures

| Calculation Detail | หน้าที่คือ | แสดงรายการที่ต้องการคำนวณ |
|--------------------|------------|---------------------------|
| Compute All        | หน้าที่คือ | คำนวณทั้งหมด              |

## 3.3.14 <sup>ใ</sup>ดอะล๊อค Report Setup

## 3.3.14.1 <sup>1</sup>ดอะล๊อค Report Setup (Contents)

| Rep<br>Co | ort 9<br>onten      | Setup<br>ts Layout |         |  |                              |                    |                                                                               |                                           |                  | × |
|-----------|---------------------|--------------------|---------|--|------------------------------|--------------------|-------------------------------------------------------------------------------|-------------------------------------------|------------------|---|
|           | Components Included |                    |         |  |                              |                    |                                                                               |                                           |                  |   |
|           |                     |                    |         |  | <u>A</u> dr<br>< <u>R</u> er | i>                 | Fitle Page<br>Fable of Con<br>B-D Project C<br>Fop Project (<br>Front Project | tents<br>)verview<br>Overview<br>Overview | ▲<br>▼           |   |
|           |                     | Calculations       | Include |  | Textual<br>Table             | Graphical<br>Table | lso<br>Contour                                                                | Filled Iso<br>Contour                     | Mountain<br>Plot |   |
|           | 1                   | Main L             | M       |  | V                            | I                  | M                                                                             | I                                         |                  |   |
|           |                     |                    |         |  |                              |                    |                                                                               |                                           |                  |   |
|           |                     |                    |         |  |                              |                    |                                                                               | OK                                        | Cancel           |   |

# รูปที่ 3.57 ใดอะล๊อค Report Setup (Contents)

#### Components

| Excluded | หน้าที่คือ ชนิดของรายงานที่ให้เถือก         |      |
|----------|---------------------------------------------|------|
| Included | หน้าที่คือ ชนิดของรายงานที่เถือกใช้กับโคร   | งงาน |
| Add      | หน้าที่คือ เพิ่มรายงานที่เลือกใช้กับโครงงาน |      |
| Remove   | หน้าที่คือ ลดรายงานที่เลือกใช้กับโครงงาน    |      |

# 3.3.14.2 <sup>ใ</sup>ดอะล๊อค Report Setup (Layout)

| Report Setup                     |                            | ×          |
|----------------------------------|----------------------------|------------|
| Contents Layout                  |                            | ,          |
| Project Luminaire Information    | Installation Data          |            |
| Show Polar Diagram               | Sort by Arrangeme          | ent        |
| C Show <u>C</u> artesian Diagram | 🔽 Sho <u>w</u> Aiming Ang  | les        |
| C Show <u>N</u> either           | 🔲 Show Aiming Poir         | ųs         |
| Show Imax <u>7</u> 0             | - Rotate presentation f    | n          |
| Show Imax <u>8</u> 0             | 🗖 Portrait Printing        |            |
| ☐ Show Imax <u>9</u> 0           | Lan <u>d</u> scape Printin | ng         |
| General                          |                            |            |
| Show Page Number                 | D <u>a</u> te Format       | DD-MM-YYYY |
| 🔲 Show <u>F</u> ile Name         | <u>L</u> anguage           | UK         |
|                                  |                            |            |
|                                  |                            | OK Cancel  |

รูปที่ 3.58 ใดอะล๊อค Report Setup (Layout)

| Project Luminaire Information | หน้าที่คือ | เลือกรูปแบบในการแสดงข้อมูลของควง โคม    |
|-------------------------------|------------|-----------------------------------------|
| Show Polar Diagram            | หน้าที่คือ | เลือกการแสดงแบบ Polar Diagram           |
| Show Cartesian Diagram        | หน้าที่คือ | เลือกการแสดงแบบ Cartesian Diagram       |
| Show Neither                  | หน้าที่คือ | เลือกแสดงนอกเหนือจากนั้น                |
| Show Imax 70                  | หน้าที่คือ | เลือกแสดง Imax 70                       |
| Show Imax 80                  | หน้าที่คือ | เลือกแสดง Imax 80                       |
| Show Imax 90                  | หน้าที่คือ | เลือกแสดง Imax 90                       |
| Installtion Data              | หน้าที่คือ | เลือกลักษณะการติดตั้งข้อมูล             |
| Sort By Arrangement           | หน้าที่คือ | เลือกให้จัดเรียงโดย ลักษณะการวางตำแหน่ง |

| Show Aiming Angles      | หน้าที่คือ | เลือกให้จัคเรียงโคย ลักษณะการมุมการพุ่ง |
|-------------------------|------------|-----------------------------------------|
|                         |            | ของแสง                                  |
| Show Aiming Points      | หน้าที่คือ | เลือกให้จัดเรียงโดย ลักษณะตำแหน่งของการ |
|                         |            | พุ่งของแสง                              |
| Rotate Presentation For | หน้าที่คือ | เลือกให้มีการหมุนการแสดงโครงงาน         |
| Portrait Printing       | หน้าที่คือ | หมุนแสดงโครงงานถ้าเป็นการพิมพ์ Portrait |
| Landscape Printing      | หน้าที่คือ | หมุนแสดงโครงงานถ้ำเป็นการพิมพ์          |
| Landscape               |            |                                         |
| Show Page Number        | หน้าที่คือ | เลือกให้แสดงเลขหน้า                     |
| Show File Name          | หน้าที่คือ | เลือกให้แสดงชื่อ ไฟล์                   |
| Date Format             | หน้าที่คือ | รูปแบบของวันที่                         |
| Language                | หน้าที่คือ | เลือกภาษา                               |
|                         |            |                                         |

# 3.3.15 ใดอะล๊อค Cost Calculation

| General Parameters |    |        |  |  |
|--------------------|----|--------|--|--|
| Currency           |    |        |  |  |
|                    | ОК | Cancel |  |  |

รูปที่ 3.59 ใดอะล๊อค Cost Calculation

Currency

หน้าที่คือ กำหนดกระแส

## 3.3.16 ใดอะล๊อค Environment Options

|          | )0 ~~    |             |                |               |
|----------|----------|-------------|----------------|---------------|
| 3.3.16.1 | ไดอะล้อค | Environment | <b>Options</b> | (Directories) |

| E | nvironment Opti  | ons                                | ×    |
|---|------------------|------------------------------------|------|
|   | Directories Data | base General                       |      |
|   | <u>P</u> roject  | C:\Program Files\Calculux\Project  |      |
|   | P <u>h</u> illum | C:\Program Files\Calculux\Phillum  |      |
|   | <u>V</u> ignette | C:\Program Files\Calculux\Vignette |      |
|   | <u>R</u> -Tables | C:\Program Files\Calculux\RTable   |      |
|   | Requirement      | C:\Program Files\Calculux\Requirmt |      |
|   |                  |                                    |      |
|   |                  | OK Ca                              | ncel |

รูปที่ 3.60 ใดอะล๊อก Environment Options (Directories)

| หน้าที่คือ ตำแหน่งที่เก็บไฟล์โครงงาน    |
|-----------------------------------------|
| หน้าที่คือ ตำแหน่งที่เก็บข้อมูล Phillum |
| หน้าที่คือ ตำแหน่งที่เก็บ Vignette      |
| หน้าที่คือ ตำแหน่งที่เก็บ R-Tables      |
|                                         |

3.3.16.2 ใดอะล๊อค Environment Options (Database)

| Environment Options                       |
|-------------------------------------------|
| Directories Database General              |
| Path + Name \db\CALCULUX_PH_WLD000503.mdt |
|                                           |
|                                           |
|                                           |
|                                           |
| OK Cancel                                 |

รูปที่ 3.61 ใดอะล๊อค Environment Options (Database)

Path + Name

หน้าที่คือ บอกตำแหน่งและชื่อของฐานข้อมูลควงโคม

3.3.16.3 ใดอะล๊อค Environment Options (General)

| Environment Options                 | ×      |
|-------------------------------------|--------|
| Directories Database General        |        |
| Confirmation on Critical Operations |        |
| Inverse Maintenance Factor          |        |
|                                     |        |
|                                     |        |
|                                     |        |
| ОК                                  | Cancel |

รูปที่ 3.62 ใดอะล๊อค Environment Options (Database)

Confirmation on Critical Operations

Inverse Maintenance Factor

หน้าที่คือ ยืนยันการคำนวณที่อาจเกิดกวามผิดพลาด หน้าที่คือ ให้ทำการแสดงใหม่ เมื่อมีก่าตัวประกอบการ บำรุงรักษาใหม่

#### 3.3.17 ใดอะล๊อก Profile Defaults

3.3.17.1 ใดอะล๊อค Profile Defaults (Option)

| Profile Defaults         |                       |             | ×      |
|--------------------------|-----------------------|-------------|--------|
| Options Requirements     |                       |             |        |
| Driving                  | Optimization Enabling | g and Setup |        |
| Bight-hand Side          | 🗖 <u>H</u> eight      | Setup       |        |
| ◯ <u>L</u> eft-hand Side | Constant              |             |        |
| - Requirements Usage     |                       | setup       |        |
| • None                   | C Overhang            | Setup       |        |
| C Single Level           | 🗖 Tik <u>9</u> 0      | Setup       |        |
| © <u>D</u> ual Level     |                       |             |        |
| Cost Calculation         |                       |             |        |
|                          |                       |             |        |
|                          |                       |             |        |
|                          |                       |             |        |
|                          |                       |             |        |
|                          |                       |             |        |
|                          |                       |             |        |
|                          |                       |             |        |
|                          |                       | OK          | Cancel |

รูปที่ 3.63 Profile Defaults (Option)

Drivingหน้าที่คือ ทำการเลือกการขับรถRequirements Usageหน้าที่คือ กำหนดการออกแบบสิ่งที่ต้องการCost Calculationหน้าที่คือ คำนวณต้นทุนการออกแบบ

| rofile Defaults         |            |   |                         |                 | >        |
|-------------------------|------------|---|-------------------------|-----------------|----------|
| Options Requirements    | ]          |   |                         |                 |          |
|                         |            |   |                         |                 |          |
| <u>N</u> ame            |            |   |                         |                 |          |
| Grid Method Gr          | id Method1 | • | Observer <u>M</u> ethod | Middle of Lanes | •        |
|                         | Compute    |   |                         |                 | <b>_</b> |
| Lave                    |            |   |                         |                 |          |
| L min                   |            |   |                         |                 |          |
| L max                   |            |   |                         |                 |          |
| L min/max               |            |   |                         |                 |          |
| L min/ave               |            |   |                         |                 |          |
| UI worst                |            |   |                         |                 |          |
| Ulall                   |            |   |                         |                 |          |
| TI (%)                  |            |   |                         |                 |          |
| G                       |            |   |                         |                 |          |
| Eh ave                  |            |   |                         |                 |          |
| Eh min                  |            |   |                         |                 |          |
| Eh max                  |            |   |                         |                 |          |
| Eh min/max              |            |   |                         |                 |          |
| Eh min/ave              |            |   |                         |                 | -        |
| <u>O</u> pen <u>S</u> a | ve As      |   |                         |                 |          |
|                         |            |   |                         | ОК              | Cancel   |

## 3.3.17.2 ใดอะล๊อก Profile Defaults (Requirements)

รูปที่ 3.64 ใดอะล๊อก Profile Defaults (Requirements)

| Name            | หน้าที่คือ | กรอกชื่อการออกแบบ      |
|-----------------|------------|------------------------|
| Grid Method     | หน้าที่คือ | เลือกกริดการออกแบบ     |
| Observer Method | หน้าที่คือ | เลือกให้แสดงจุดอ้างอิง |

## 3.3.18 ใดอะล๊อก Application Fields Defaults

3.3.18.1 ใดอะล้อก Application Fields Defaults (General)

| Application Field D     | efaults              |                      |                        | ×      |
|-------------------------|----------------------|----------------------|------------------------|--------|
| General Single Ca       | rriageway 🛛 Dual Car | riageway 🛛           |                        |        |
| <u>N</u> ame            | General              |                      |                        |        |
| <u>W</u> idth           | 10.00 m              |                      |                        |        |
| Length                  | 10.00 m              |                      |                        |        |
|                         |                      |                      |                        |        |
|                         |                      |                      |                        |        |
| Grid Point Method       | J                    |                      |                        |        |
| C Points Leading        | g 💽 <u>S</u> paci    | ng Leading           | O No <u>R</u> u        | le     |
| Points Leading          |                      | - Spacing Lea        | ading                  |        |
| 🔽 🖸 n Boundary V        | Width                | Mid Poin             | t at Centre Wi         | idth   |
| ✓ On <u>B</u> oundary I | Length               | Mid Poin             | t <u>a</u> t Centre Le | ngth   |
| # Points Width          | 11                   | Wid <u>t</u> h Spaci | ng 1.0                 | 0 m    |
| # <u>P</u> oints Length | 11                   | Lengt <u>h</u> Spac  | ing 1.0                | 0 m    |
|                         |                      |                      |                        |        |
|                         |                      |                      | OK                     | Cancel |

รูปที่ 3.65 ใดอะล๊อก Application Fields Defaults (General)

| Name               | หน้าที่คือ | กำหนดชื่อถนน                |
|--------------------|------------|-----------------------------|
| Width              | หน้าที่คือ | กำหนดความกว้าง              |
| Length             | หน้าที่คือ | กำหนดความยาว                |
| Grid Point Method  | หน้าที่คือ | กำหนดระบบของ Grid           |
| Points Leading     | หน้าที่คือ | ใช้จุดเป็นหลัก              |
| Spacing Leading    | หน้าที่คือ | ใช้ระยะห่างเป็นหลัก         |
| No Rule            | หน้าที่คือ | ໃນ່ນຶູ່ງປແບບ                |
| Points Leading     | หน้าที่คือ | กำหนดจุดหลัก                |
| On Boundary Width  | หน้าที่คือ | ให้อยู่กึ่งกลางของความกว้าง |
| On Boundary Length | หน้าที่คือ | ให้อยู่กึ่งกลางของความยาว   |

| หน้าที่คือ | กำหนดจำนวนจุดต่อกวามกว้าง                                                                      |
|------------|------------------------------------------------------------------------------------------------|
| หน้าที่คือ | กำหนดจำนวนจุดต่อกวามยาว                                                                        |
| หน้าที่คือ | กำหนดระยะห่าง                                                                                  |
| หน้าที่คือ | จุดกึ่งกลางอยู่กลางของความกว้าง                                                                |
| หน้าที่คือ | จุดกึ่งกลางอยู่กลางของความยาว                                                                  |
| หน้าที่คือ | ระยะห่างทางด้านกว้าง                                                                           |
| หน้าที่คือ | ระยะห่างทางด้านยาว                                                                             |
|            | หน้าที่คือ<br>หน้าที่คือ<br>หน้าที่คือ<br>หน้าที่คือ<br>หน้าที่คือ<br>หน้าที่คือ<br>หน้าที่คือ |

## 3.3.18.2 ใดอะล๊อก Application Fields Defaults (Single Carriageway)

| Application Field D      | efaults                                |                    |                      |              | X    |
|--------------------------|----------------------------------------|--------------------|----------------------|--------------|------|
| General Single Car       | riageway Dual Car                      | riageway           |                      |              |      |
| <u>N</u> ame             | Single Carriage                        | way                |                      |              |      |
| Width                    | 7.50 m                                 |                    |                      |              |      |
| Length                   | 40.00 m                                |                    |                      |              |      |
|                          | ,                                      |                    |                      |              |      |
| N <u>u</u> mber of Lanes | 2                                      |                    |                      |              |      |
| Grid Point Method        |                                        |                    |                      |              |      |
| C Points Leading         | I C <u>S</u> paci                      | ng Leading         | 💽 Noj                | <u>R</u> ule |      |
| Points Leading-          |                                        | - Spacing Le       | ading                |              |      |
| □ <u>O</u> n Boundary \  | √idth                                  | Mid Poir           | nt at Centre '       | Width        |      |
| 🔽 On <u>B</u> oundary L  | .ength                                 | Mid Poir           | nt <u>a</u> t Centre | Length       |      |
| # Points Width           | # Points Width 10 Width Spacing 1.00 m |                    |                      |              |      |
| # <u>P</u> oints Length  | 10                                     | Lengt <u>h</u> Spa | cing 月               | 5.00         | m    |
|                          |                                        |                    |                      |              |      |
|                          |                                        |                    | OK                   | Car          | ncel |

รูปที่ 3.66 ใดอะล๊อก Application Fields Defaults (Single Carriageway)

| Name              | หน้าที่คือ | กำหนดชื่อถนน      |
|-------------------|------------|-------------------|
| Width             | หน้าที่คือ | กำหนดความกว้าง    |
| Length            | หน้าที่คือ | กำหนดความยาว      |
| Grid Point Method | หน้าที่คือ | กำหนดระบบของ Grid |

| Points Leading             | หน้าที่คือ | ใช้จุดเป็นหลัก                  |
|----------------------------|------------|---------------------------------|
| Spacing Leading            | หน้าที่คือ | ใช้ระยะห่างเป็นหลัก             |
| No Rule                    | หน้าที่คือ | ໃນ່ນີ້รູປແບບ                    |
| Points Leading             | หน้าที่คือ | กำหนดจุดหลัก                    |
| On Boundary Width          | หน้าที่คือ | ให้อยู่กึ่งกลางของความกว้าง     |
| On Boundary Length         | หน้าที่คือ | ให้อยู่กึ่งกลางของความยาว       |
| # Points Width             | หน้าที่คือ | กำหนดจำนวนจุดต่อกวามกว้าง       |
| # Points Length            | หน้าที่คือ | กำหนดจำนวนจุดต่อกวามยาว         |
| Spacing Leading            | หน้าที่คือ | กำหนดระยะห่าง                   |
| Mid Point at Centre Width  | หน้าที่คือ | จุดกึ่งกลางอยู่กลางของความกว้าง |
| Mid Point at Centre Length | หน้าที่คือ | จุดกึ่งกลางอยู่กลางของความยาว   |
| Width Spacing              | หน้าที่คือ | ระยะห่างทางด้านกว้าง            |
| Length Spacing             | หน้าที่คือ | ระยะห่างทางด้านยาว              |
|                            |            |                                 |

## 3.3.18.3 ใดอะล๊อก Application Fields Defaults (Dual Carriageway)

| Application Field                                                      | l Defaults                         | X                                              |
|------------------------------------------------------------------------|------------------------------------|------------------------------------------------|
| General Single                                                         | Carriageway Dual Car               | riageway                                       |
| <u>N</u> ame                                                           | Dual Carriagew                     | ay                                             |
| Width<br>Length<br>Central Reserve<br>Number of Lane<br>Grid Point Met | 7.50 m<br>40.00 m<br>1.00 m<br>s 2 | Driving<br>Right-hand Side<br>C Left-hand Side |
|                                                                        | ding O <u>S</u> paci               | ng Leading (• No <u>H</u> ule                  |
| <u> </u>                                                               | ≠<br>ary Width                     | ✓ Mid Point at Centre Width                    |
| 🔽 On <u>B</u> ounda                                                    | ary Length                         | Mid Point at Centre Length                     |
| # Points Width                                                         | 10                                 | Width Spacing 1.00 m                           |
| # Points Lengt                                                         | h 10                               | Length Spacing 5.00 m                          |
|                                                                        |                                    | OK Cancel                                      |

รูปที่ 3.67 ใดอะล๊อค Application Fields (Add)

| Name                       | หน้าที่คือ | กำหนดชื่อถนน                    |
|----------------------------|------------|---------------------------------|
| Width                      | หน้าที่คือ | กำหนดความกว้าง                  |
| Length                     | หน้าที่คือ | กำหนดความยาว                    |
| Grid Point Method          | หน้าที่คือ | กำหนดระบบของ Grid               |
| Points Leading             | หน้าที่คือ | ใช้จุดเป็นหลัก                  |
| Spacing Leading            | หน้าที่คือ | ใช้ระยะห่างเป็นหลัก             |
| No Rule                    | หน้าที่คือ | ໃນ່ນີ້ຮູປແບບ                    |
| Points Leading             | หน้าที่คือ | กำหนดจุดหลัก                    |
| On Boundary Width          | หน้าที่คือ | ให้อยู่กึ่งกลางของความกว้าง     |
| On Boundary Length         | หน้าที่คือ | ให้อยู่กึ่งกลางของความยาว       |
| # Points Width             | หน้าที่คือ | กำหนดจำนวนจุดต่อกวามกว้าง       |
| # Points Length            | หน้าที่คือ | กำหนดจำนวนจุดต่อกวามยาว         |
| Spacing Leading            | หน้าที่คือ | กำหนดระยะห่าง                   |
| Mid Point at Centre Width  | หน้าที่คือ | จุดกึ่งกลางอยู่กลางของความกว้าง |
| Mid Point at Centre Length | หน้าที่คือ | จุดกึ่งกลางอยู่กลางของความยาว   |
| Width Spacing              | หน้าที่คือ | ระยะห่างทางด้านกว้าง            |
| Length Spacing             | หน้าที่คือ | ระยะห่างทางด้านยาว              |

## 3.3.19 ใดอะล๊อค Report Defaults

## 3.3.19.1 <sup>ใ</sup>ดอะล๊อค Report Defaults (Contents)

| Report Defaults                                                                               | ×                                                                              |
|-----------------------------------------------------------------------------------------------|--------------------------------------------------------------------------------|
| Contents Layout                                                                               |                                                                                |
| Components                                                                                    |                                                                                |
| Excluded                                                                                      | Included                                                                       |
| 3-D Project Overview<br>Top Project Overview<br>Front Project Overview<br>Overview of Schemes | Add > Title Page<br>Table of Contents                                          |
| Summary                                                                                       | < <u>H</u> emove                                                               |
| Presentation Forms                                                                            | e 🔽 Iso Conto <u>u</u> r 🗖 Filled Iso Cont <u>o</u> ur 🦵 <u>M</u> ountain Plot |
|                                                                                               |                                                                                |
|                                                                                               |                                                                                |
|                                                                                               |                                                                                |
|                                                                                               |                                                                                |
|                                                                                               |                                                                                |
|                                                                                               |                                                                                |
|                                                                                               | OK Cancel                                                                      |

รูปที่ 3.68 ใดอะล๊อค Report Defaults (Contents)

#### Components

| Excluded           | หน้าที่คือ ชนิดของรายงานที่ให้เลือก           |
|--------------------|-----------------------------------------------|
| Included           | หน้าที่คือ ชนิดของรายงานที่เลือกใช้กับโครงงาน |
| Add                | หน้าที่คือ เพิ่มรายงานที่เลือกใช้กับโครงงาน   |
| Remove             | หน้าที่คือ ลครายงานที่เลือกใช้กับโครงงาน      |
| Presentation Forms | หน้าที่คือ เลือกชนิดในการแสดงผล               |

## 3.3.19.2 ใดอะล๊อค Report Defaults (Layout)

| Report Defaults                  | ×                       |
|----------------------------------|-------------------------|
| Contents Layout                  |                         |
| Project Luminaire Information    | Installation Data       |
| Show Polar Diagram               | Sort by Arrangement     |
| C Show <u>C</u> artesian Diagram | Show Aiming Angles      |
| ◯ Show <u>N</u> either           | E Show Aiming Points    |
| Show Imax <u>7</u> 0             | Rotate presentation for |
| ☐ Show Imax <u>8</u> 0           | E Portrait Printing     |
| Show Imax <u>9</u> 0             | Landscape Printing      |
| General                          |                         |
| Show Page Number                 | Date Format DD-MM-YYYY  |
| Show <u>F</u> ile Name           | Language                |
|                                  |                         |
|                                  |                         |
|                                  | OK Cancel               |

รูปที่ 3.69 ใดอะลัอก Report Defaults (Layout)

| Project Luminaire Information | หน้าที่คือ | เลือกรูปแบบในการแสดงข้อมูลของควง โคม    |
|-------------------------------|------------|-----------------------------------------|
| Show Polar Diagram            | หน้าที่คือ | เลือกการแสดงแบบ Polar Diagram           |
| Show Cartesian Diagram        | หน้าที่คือ | เลือกการแสดงแบบ Cartesian Diagram       |
| Show Neither                  | หน้าที่คือ | เลือกแสดงนอกเหนือจากนั้น                |
| Show Imax 70                  | หน้าที่คือ | เลือกแสดง Imax 70                       |
| Show Imax 80                  | หน้าที่คือ | เลือกแสดง Imax 80                       |
| Show Imax 90                  | หน้าที่คือ | เลือกแสดง Imax 90                       |
| Installtion Data              | หน้าที่คือ | เลือกลักษณะการติดตั้งข้อมูล             |
| Sort By Arrangement           | หน้าที่คือ | เลือกให้จัดเรียงโดย ลักษณะการวางตำแหน่ง |

| Show Aiming Angles      | หน้าที่คือ | เลือกให้จัดเรียงโดย ลักษณะการมุมการพุ่ง |
|-------------------------|------------|-----------------------------------------|
|                         |            | ของแสง                                  |
| Show Aiming Points      | หน้าที่คือ | เถือกให้จัดเรียงโดย ลักษณะตำแหน่งของการ |
|                         |            | พุ่งของแสง                              |
| Rotate Presentation For | หน้าที่คือ | เลือกให้มีการหมุนการแสดงโครงงาน         |
| Portrait Printing       | หน้าที่คือ | หมุนแสดงโครงงานถ้าเป็นการพิมพ์ Portrait |
| Landscape Printing      | หน้าที่คือ | หมุนแสดงโครงงานถ้าเป็นการพิมพ์          |
| Landscape               |            |                                         |
| Show Page Number        | หน้าที่คือ | เลือกให้แสดงเลขหน้า                     |
| Show File Name          | หน้าที่คือ | เลือกให้แสดงชื่อ ไฟล์                   |
| Date Format             | หน้าที่คือ | รูปแบบของวันที่                         |
| Language                | หน้าที่คือ | เลือกภาษา                               |
|                         |            |                                         |

## 3.3.20 ใดอะล๊อค Calculation Presentation Defaults

## 3.3.20.1 <sup>ใ</sup>ดอะล๊อค Calculation Presentation Defaults (Presentation Forms)

| Calculation Present                                                                                                    | tation De | faults  |                 |         | ×             |
|----------------------------------------------------------------------------------------------------|-----------|---------|-----------------|---------|---------------|
| Presentation Forms                                                                                                    | General   | Scaling | Quality Figures | Iso Con | tour Values ] |
| Image: Textual Table       Image: Graphical Table       Image: Graphical Table <tr< td=""><td>e<br/>At</td><td></td><td></td><td></td><td></td></tr<> | e<br>At   |         |                 |         |               |
|                                                                                                    |           |         | ОК              |         | Cancel        |

รูปที่ 3.70 ใดอะล๊อค Calculation Presentation Defaults (Presentation Forms)

| Textual Table      | หน้าที่คือ | แสดงในรูปแบบของตารางตัวหนังสือ |
|--------------------|------------|--------------------------------|
| Graphical Table    | หน้าที่คือ | แสดงในรูปแบบของตารางกราฟิค     |
| Iso Contour        | หน้าที่คือ | แสดง Iso Contou                |
| Filled Iso Contour | หน้าที่คือ | แสดง Filled Iso Contour        |
| Mountain Plot      | หน้าที่คือ | แสดง Mountain Plot             |

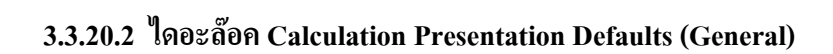

| Calculation Present          | ation Default | \$                                  | ×      |
|------------------------------|---------------|-------------------------------------|--------|
| Presentation Forms           | General Sca   | ling 🛛 Quality Figures 🗍 Iso Contou | Values |
| Show                         |               |                                     |        |
| <b>I</b> Lumi <u>n</u> aires |               | Connected Field                     |        |
| Luminaire <u>C</u> od        | es            | ✓ Unconnected Fields                |        |
| 🔽 Luminaire Lege             | end           | Connected <u>G</u> rid              |        |
| Aiming Arrows                |               | 🔽 Unconnected Grids                 |        |
| ☑ Drawings                   |               | Connected Observer                  |        |
| Fill Color Leger             | nd            | ✓ Unconnected Observers             |        |
|                              |               |                                     |        |
| - Iso Contour Metho          | bd            |                                     |        |
| • <u>R</u> elative           |               |                                     |        |
| C Absolute                   |               |                                     |        |
|                              |               |                                     |        |
|                              |               | ОК                                  | Cancel |

รูปที่ 3.71 ใดอะล๊อค Calculation Presentation Defaults (General)

| Luminaires        | หน้าที่คือ | แสดงควงโคม            |
|-------------------|------------|-----------------------|
| Luminaires Codes  | หน้าที่คือ | แสดงรหัสดวงโคม        |
| Luminaires Legend | หน้าที่คือ | แสดงคำอธิบายของดวงโคม |
| Aiming Arrows     | หน้าที่คือ | แสดงลูกศรทิศทางของแสง |
| Drawings          | หน้าที่คือ | แสดงภาพวาด            |
|                   |            |                       |

| Fill Color Legend     | หน้าที่คือ | แสดง สี ของแต่ละรายละเอียด             |
|-----------------------|------------|----------------------------------------|
| Connected Field       | หน้าที่คือ | แสดงถนนที่เลือกให้เชื่อมโยง            |
| Unconnected Fields    | หน้าที่คือ | แสดงถนนที่ไม่ได้เลือกให้เชื่อมโยง      |
| Connected Grid        | หน้าที่คือ | แสดง Grid ที่เลือกให้เชื่อมโยง         |
| Unconnected Grids     | หน้าที่คือ | แสดง Grid ที่ไม่ได้เลือกให้เชื่อมโยง   |
| Connected Observer    | หน้าที่คือ | แสดงมุมมองที่เลือกให้เชื่อมโยง         |
| Unconnected Observers | หน้าที่คือ | แสดง มุมองมีที่ไม่ได้เลือกให้เชื่อมโยง |
| Iso Contour Method    | หน้าที่คือ | วิธีการแสดงเส้นระดับ                   |
| Relative              | หน้าที่คือ | แสดงแบบความสัมพันธ์                    |
| Absolute              | หน้าที่คือ | แสดงแบบค่าสมบูรณ์                      |
|                       |            |                                        |

# 3.3.20.3 ใดอะล๊อค Calculation Presentation Defaults (Scaling)

| Calculation Presen | tation De   | faults  |              |             | X              |
|--------------------|-------------|---------|--------------|-------------|----------------|
| Presentation Forms | General     | Scaling | Quality Figu | res   Iso C | Contour Values |
| Minimum Report 9   | icale —     |         |              |             |                |
|                    | <u>1</u> :  | 25.0    | · ·          |             |                |
| Sizing             |             |         |              |             |                |
| ⊙ <u>F</u> ull     |             |         |              |             |                |
| C Zoomed Relat     | ive to Grid |         |              |             |                |
| Fagtor             | 1.000       |         |              |             |                |
| C <u>B</u> ound    | ×           | Ŷ       | Z            |             |                |
| Lower left         | 0.00        | 0.00    | 0.00         | ]           |                |
| Upper right        | 0.00        | 0.00    | 0.00         | ]           |                |
|                    |             |         |              |             |                |
|                    |             |         |              |             |                |
|                    |             |         |              |             |                |
|                    |             |         |              | OK          | Cancel         |

รูปที่ 3.72 ใดอะล๊อค Calculation Presentation Defaults (Scaling)

| Minimum Report Scale    | หน้าที่คือ | อัตราส่วนต่ำสุดในการแสดงรายงาน |
|-------------------------|------------|--------------------------------|
| Sizing                  | หน้าที่คือ | ขนาด                           |
| Full                    | หน้าที่คือ | เต็มอัตราส่วน                  |
| Zoomed Relative to Grid | หน้าที่คือ | ขยายตามความสัมพันธ์ของ Grid    |
| Factor                  | หน้าที่คือ | อัตราส่วนการขยาย               |
| Bound                   | หน้าที่คือ | งยายตามการกำหนดระยะ            |
|                         |            |                                |

3.3.20.4 ใดอะล๊อก Calculation Presentation Defaults (Quality Figures)

| Calculation Presentation Defaults                           | X                                                                                |
|-------------------------------------------------------------|----------------------------------------------------------------------------------|
| Presentation Forms General Scaling                          | Quality Figures Iso Contour Values                                               |
| I <u>Average</u><br>I <u>M</u> inimum<br>I M <u>a</u> ximum | <u>I</u> hreshold Increment <u>G</u> lare Control Mark     Uniformity Lengthwise |
| I▼ Mjn/Ave<br>I▼ Min/Ma <u>x</u>                            | © <u>N</u> one<br>© <u>W</u> orst<br>© A∥                                        |
|                                                             |                                                                                  |
|                                                             | OK Cancel                                                                        |

รูปที่ 3.73 ใดอะล๊อค Calculation Presentation Defaults (Quality Figures)

| Average | หน้าที่คือ | แสดงค่าเฉลี่ย             |
|---------|------------|---------------------------|
| Minimum | หน้าที่คือ | แสดงก่าต่ำสุด             |
| Maximum | หน้าที่คือ | แสดงก่าสูงสุด             |
| Min/Ave | หน้าที่คือ | แสดงก่าต่ำสุดต่อก่าเฉลี่ย |
|         |            |                           |

| Min/Max               | หน้าที่คือ | แสดงก่าสูงสุดต่อก่าสูงสุด   |
|-----------------------|------------|-----------------------------|
| Threshold Increment   | หน้าที่คือ | ลดค่าการคำนวณจุดเริ่มต้นแสง |
| Glare Control Mark    | หน้าที่คือ | แสดงจุดที่มีแสดงแยงตา       |
| Uniformity Lengthwise | หน้าที่คือ | รูปแบบทางยาว                |
| None                  | หน้าที่คือ | ໃມ່ລຶ່ຽປແບບ                 |
| Worst                 | หน้าที่คือ | แสดงคุณภาพต่ำ               |
| All                   | หน้าที่คือ | แสดงทั้งหมด                 |

# 3.3.20.5 ใดอะล๊อค Calculation Presentation Defaults (Iso Contour Values)

| Calculation Presentation Defaults                                     | x  |
|-----------------------------------------------------------------------|----|
| Presentation Forms General Scaling Quality Figures Iso Contour Values | I, |
| Relative Isoline Density                                              |    |
| C C <u>o</u> arse C <u>Medium</u> C <u>F</u> ine                      |    |
| Absolute                                                              |    |
| Iso Contour Value 1.00 Add                                            |    |
| OK Cancel                                                             |    |

รูปที่ 3.74 ใดอะล๊อก Calculation Presentation Defaults (Iso Contour Values)

| Relative Isoline Density | หน้าที่คือ | รูปแบบความสัมพันธ์ของเส้นความ |
|--------------------------|------------|-------------------------------|
|                          |            | หนาแน่นของเส้น Iso            |
| Coarse                   | หน้าที่คือ | แสดงแบบหยาบ                   |

|                   | % বন       | 1               |
|-------------------|------------|-----------------|
| Medium            | หน้าที่คือ | แสดงปานกลาง     |
| Fine              | หน้าที่คือ | แสดงแบบระเอียด  |
| Asolute           | หน้าที่คือ | ค่าสัมบูรณ์     |
| Iso Contour Value | หน้าที่คือ | ค่า Iso Contour |
|                   |            |                 |

# 3.3.21 ใดอะล๊อค Miscellaneous Defaults

| Miscellaneous | Defaults  | × |
|---------------|-----------|---|
| Designer Fina | ince      |   |
|               | -<br>-    |   |
| Na <u>m</u> e | 1         |   |
| Company-      |           |   |
| <u>N</u> ame  |           |   |
| Address       |           |   |
|               |           |   |
|               |           |   |
|               |           |   |
|               |           |   |
| <u>E</u> mail |           |   |
| Telephone     | Browse    |   |
| Eax           |           | . |
| Tele <u>x</u> |           |   |
|               |           |   |
|               | OK Cancel |   |

# 3.3.21.1 ใดอะล๊อค Miscellaneous Defaults (Designer)

รูปที่ 3.75 ใดอะล๊อค Miscellaneous Defaults (Designer)

| Name    | หน้าที่คือ | ชื่อผู้ออกแบบ             |
|---------|------------|---------------------------|
| Company | หน้าที่คือ | รายละเอียดเกี่ยวกับบริษัท |
| Name    | หน้าที่คือ | ชื่อบริษัท                |

| Address   | หน้าที่คือ | ที่อยู่        |
|-----------|------------|----------------|
| Email     | หน้าที่คือ | ອີເມດ          |
| Telephone | หน้าที่คือ | เบอร์ โทรศัพท์ |
| Fax       | หน้าที่คือ | เบอร์แฟกส์     |
| Telex     | หน้าที่คือ | กื่อยู่ Telex  |

# 3.3.21.2 ใดอะล๊อค Miscellaneous Defaults (Finance)

| Miscellaneous Defaults                                                                                                    |                 | ×      |
|----------------------------------------------------------------------------------------------------|-----------------|--------|
| Designer Finance                                                                                                    |                 |        |
| Lesigner       Finance <u>k</u> Wh Price <u>A</u> mortization Period         Interest <u>B</u> ate <u>C</u> urrency <u>B</u> urning hrs/yr | 0.0 yr<br>0.0 % |        |
| <u> </u>                                                                                                    | пк              | Cancel |

รูปที่ 3.76 ใดอะล๊อค Miscellaneous Defaults (Finance)

| kWh Price           | หน้าที่คือ ราคาไฟฟ้าต่อยูนิต         |
|---------------------|--------------------------------------|
| Amortization Period | หน้าที่คือ ระยะเวลาการชำระเงิน       |
| Interest Rate       | หน้าที่คือ ค่าดอกเบี้ย               |
| Currency            | หน้าที่คือ ค่ากระแสไฟฟ้า             |
| Burning hrs/yr      | หน้าที่คือ ค่าการใช้งาน ชั่วโมงต่อปี |